# <u>Содержание</u>

# Операции в Навигаторе

# <u> 1 Раздел «Программы»</u>

| • | Создание новой программы        | 1   |
|---|---------------------------------|-----|
| • | Просмотр и изменение программы  | 2   |
| • | Внесение изменений в расписание | 4   |
| • | Заполнение карточки программы   | 7   |
| • | Карточка группы                 | 9   |
| • | Карточка класса                 | .12 |
|   | <b>F</b>                        |     |

## 2 Раздел «Заявки»

| • | Просмотр заявок                       | 16 |
|---|---------------------------------------|----|
| • | Обработка заявок                      | 21 |
| • | Массовое (групповое) зачисление детей | 25 |

# <u> 3 Раздел «Журнал посещаемости»</u>

| • | Просмотр и заполнение журнала посещаемости         | 28 |
|---|----------------------------------------------------|----|
| • | Отмена, перенос, добавление дополнительных занятий | 29 |
| • | Отмена и восстановление отмененных занятий         | 30 |
| • | Перенос даты и добавление занятия                  | 31 |
| • | Отчисление детей                                   | 32 |
| • | Перевод детей в другую группу, на следующий год    | 33 |

# <u>4 Раздел «Дети»</u>

| • | Просмотр сведений о детях                              | 35 |
|---|--------------------------------------------------------|----|
| • | Поиск по детям Подтверждение данных детей              | 37 |
| • | Подтверждение данных детей (После подтверждения данные | B  |
|   | карточке ребенка изменить нельзя)                      | 37 |

## 1 Раздел "Программы"

## Создание новой программы

1. Для добавления в Навигатор новой программы нажмите кнопку "Создать программу" (рис. 1).

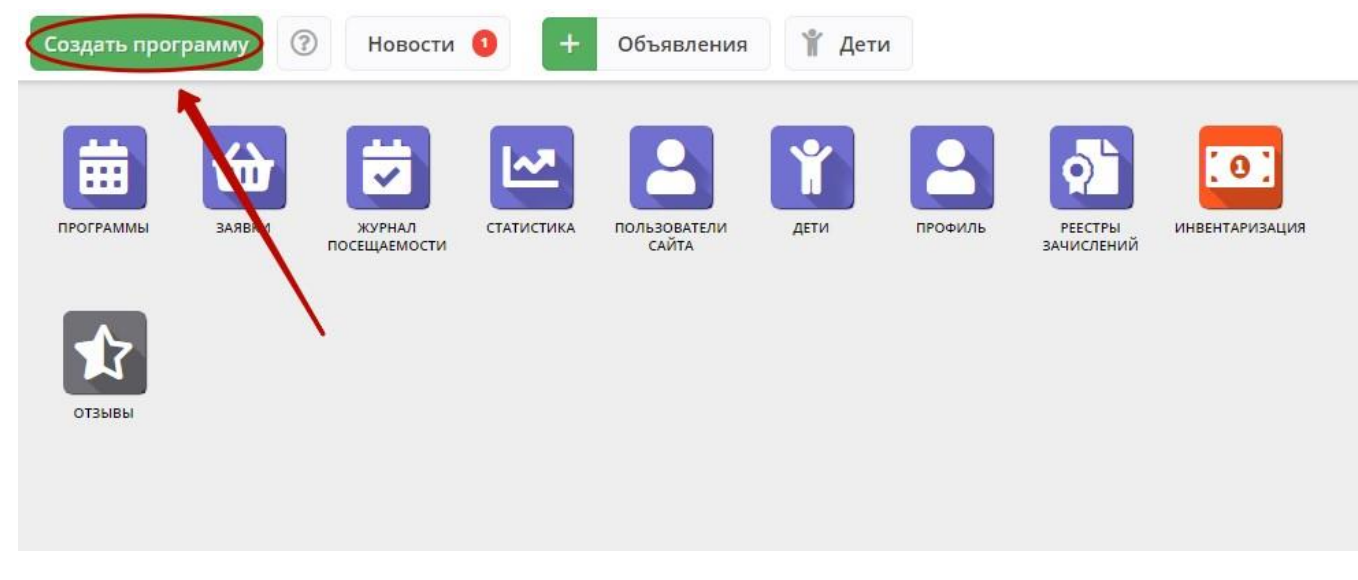

Рисунок 1 – Создание новой программы

Либо откройте раздел "Программы" и в нем нажмите кнопку с плюсом (рис. 2).

| Создать программу | Новости                           | <ul> <li>+ Объявления</li></ul>                                                                                                    | и         |
|-------------------|-----------------------------------|----------------------------------------------------------------------------------------------------|-----------|
| рограммы Заявки   | журнал<br>посещаемости<br>то прог | статистика пользователи сайта сайта с | ПРОФИЛЬ   |
|                   | iD                                | Название события                                                                                                    | Размер гр |
| 0 0               | iD                                | Название события                                                                                                    | Размер гр |
|                   | 905                               | «Я и мой мир» программа для детей с<br>ОВЗ Рассказова Е.Ю.                                                                                                    | до 8      |
|                   | 846                               | Умелые ручки (индивидуальная)<br>Бутенко И.В.                                                                                                    | до 1      |
|                   | 845                               | Веселые ладошки (индивидуальная)<br>Бутенко И.В.                                                                                                    | до 1      |
|                   | 844                               | Затейники (индивидуальная) Бутенко<br>И.В.                                                                                                    | до 1      |
|                   | 843                               | Заплетушки (индивидуальная) Бутенко<br>И.В.                                                                                                    | до 1      |
|                   | 842                               | Пластилиновая фантазия                                                                                                    | до 1      |

Рисунок 2 – Создание новой программы

2. Запустится мастер создания новой программы (рис. 3), который поможет заполнить все нужные для создания программы сведения.

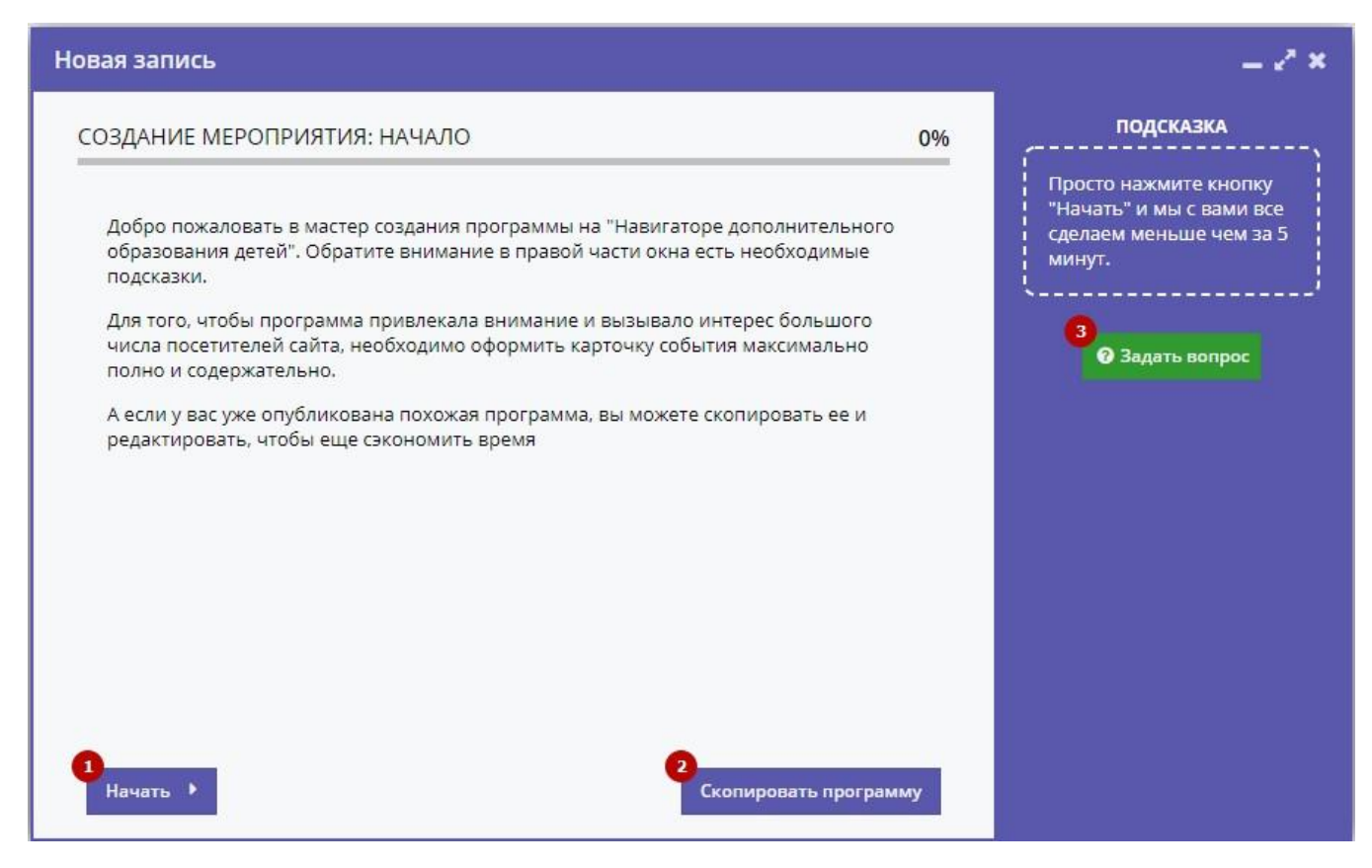

Рисунок 3 - Окно мастера создания программы

В окне мастера есть три кнопки:

(1) Начать

Начинает заполнение сведений о новой программе.

(2) Скопировать программу

Предложит выбрать уже имеющуюся программу, откуда будут скопированы сведения.

(3) Задать вопрос

Откроет окошко, где можно написать свой вопрос администраторам Навигатора.

3. Нажмите кнопку "Начать" и последовательно заполните все поля на появляющихся страницах мастера. Обращайте внимание на подсказки.

#### Просмотр и изменение программы

1. Для просмотра имеющихся в Навигаторе программ перейдите в раздел "Программы", щелкнув по его кнопке на панели инструментов (рис. 1).

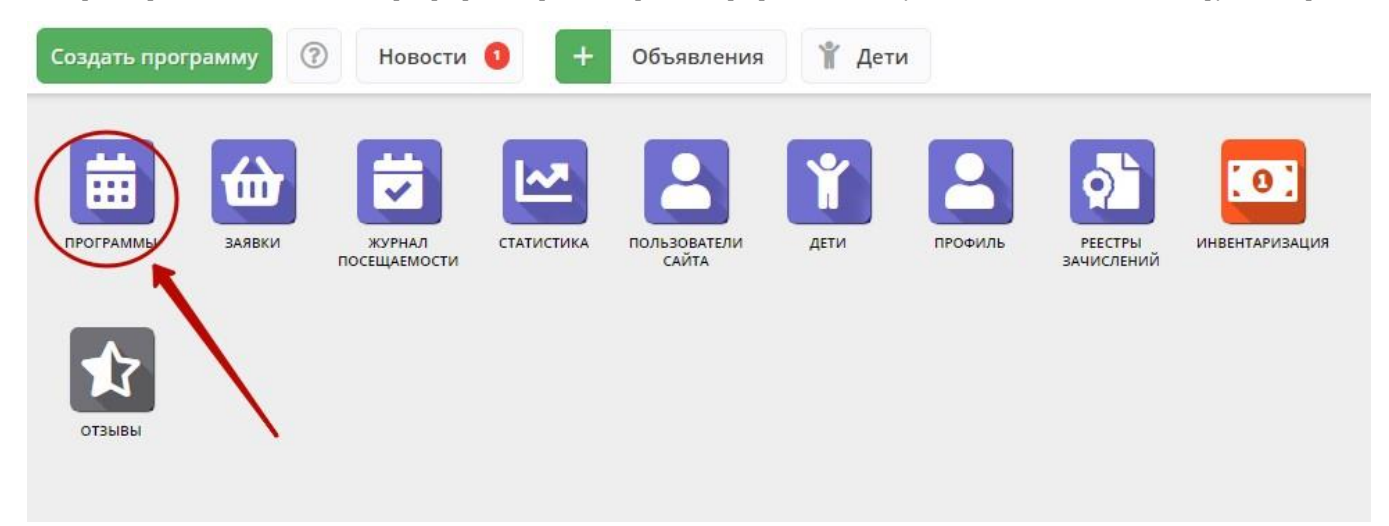

#### Рисунок 1 – Переход в раздел "Программы"

2. В открывшемся окне отобразится список всех ваших программ (рис. 2).

| 苗 Прог | граммы                                                     |                     |              |        |                       | _ 2 ×                     |
|--------|------------------------------------------------------------|---------------------|--------------|--------|-----------------------|---------------------------|
| + …    |                                                            |                     |              |        |                       |                           |
| iD     | Название события                                           | Размер группы, чел. | Возраст, лет | Статус |                       | Раздел                    |
| iD     | Название события                                           | Размер группь 🌲     | Возраст, лет | Статус |                       | Раздел 🗢                  |
| 905    | «Я и мой мир» программа для детей с<br>ОВЗ Рассказова Е.Ю. | до 8                | от 7 до 18   |        | Опубликовано          | Социально-педагогическое  |
| 846    | Умелые ручки (индивидуальная)<br>Бутенко И.В.              | до 1                | от 7 до 15   |        | Опубликовано          | Художественное            |
| 845    | Веселые ладошки (индивидуальная)<br>Бутенко И.В.           | до 1                | от 7 до 15   |        | Опубликовано          | Художественное            |
| 844    | Затейники (индивидуальная) Бутенко<br>И.В.                 | до 1                | от 7 до 15   |        | Опубликовано          | Художественное            |
| 843    | Заплетушки (индивидуальная) Бутенко<br>И.В.                | до 1                | от 7 до 15   |        | Опубликовано          | Художественное            |
| 842    | Пластилиновая фантазия<br>(индивидуальная)                 | до 1                | от 7 до 15   |        | Опубликовано          | Художественное            |
| 841    | «Веселые фантазии» (индивидуальная)<br>Бутенко И.В.        | до 1                | от 7 до 15   |        | Опубликовано          | Художественное            |
| 840    | «Чудеса из бумаги» (индивидуальная)<br>Бутенко И.В.        | до 1                | от 7 до 15   |        | Опубликовано          | Художественное            |
| « <    | Страница 1 из 6 >                                          | » C                 |              |        | Отображаются записи с | : 1 по 25, всего 148 25 🗢 |

#### Рисунок 2 – Раздел "Программы"

3. Найдите нужную программу в списке. Двойным щелчком по строке программы откройте ее карточку для просмотра и редактирования.

Карточка содержит детальную информацию о программе и состоит из нескольких вкладок с полями (рис. 3). Состав вкладок может менятся в зависимости от того, какие дополнительные модули установлены в Навигатор.

| · · · · · · · · · · · · · · · · · · ·                                            |                                                                                                    |           |                                                 |                                                   |                                          |      |
|----------------------------------------------------------------------------------|----------------------------------------------------------------------------------------------------|-----------|-------------------------------------------------|---------------------------------------------------|------------------------------------------|------|
| Основное                                                                         | При оформлении карточк                                                                                                    | и: Для то | ого, чтобы мероприятие                          | привлекало внимани                                | е и вызывало интерес большого чи         | ісла |
| Описание                                                                         | посетителей сайта, необхо                                                                                                    | одимо оф  | рормить карточку собы                           | тия максимально полн                              | ю и содержательно.                       |      |
| руппы/Классы                                                                     | Полное наименование *:                                                                                                    |           |                                                 |                                                   |                                          |      |
| Раздел                                                                           | Веселые картинки                                                                                                    |           |                                                 |                                                   |                                          |      |
| Обложка                                                                          | Не более 250 символов<br>Публичное наименование *:                                                                                                    |           |                                                 |                                                   |                                          |      |
| Галеред                                                                          | Веселые картинки                                                                                                    |           |                                                 |                                                   |                                          |      |
| талерся                                                                          |                                                                                                    |           |                                                 |                                                   |                                          |      |
| рограмма ДО                                                                      | Не более 65 символов<br>Краткое описание *:                                                                                                    |           |                                                 |                                                   |                                          |      |
| рограмма ДО<br>офориентация                                                      | Не более 65 символов<br>Краткое описание *:<br>Очень веселые картиночки с котика                                                                                                    | ами       |                                                 |                                                   |                                          |      |
| галерея<br>рограмма ДО<br>офориентация<br>пт модерации                           | Не более 65 символов<br>Краткое описание *:<br>Очень веселые картиночки с котика                                                                                                    | ами       |                                                 |                                                   |                                          |      |
| галерен<br>рограмма ДО<br>офориентация<br>ат модерации<br>омментарии             | Не более 55 символов Краткое описание *: Очень веселые картиночки с котика Не более 140 символов                                                                                                    | ами       |                                                 |                                                   |                                          |      |
| галерен<br>рограмма ДО<br>офориентация<br>пт модерации<br>омментарии<br>Оценки   | Не более 65 символов<br>Краткое описание *:<br>Очень веселые картиночки с котика<br>Не более 140 символов<br>Статус *:                                                                                 | ами       |                                                 | Тип программы *:                                  |                                          |      |
| талерен<br>рограмма ДО<br>офориентация<br>ат модерации<br>омментарии<br>Оценки   | Не более 65 символов Краткое описание *: Очень веселые картиночки с котика Не более 140 символов Статус *: Модерация                                                                                   | ами       | X 4                                             | Тип программы *:<br>Общеразвивающая               |                                          | Q    |
| талерен<br>рограмма ДО<br>офориентация<br>ат модерации<br>омментарии<br>Оценки   | Не более 65 символов Краткое описание *: Очень веселые картиночки с котик: Не более 140 символов Статус *: Модерация Форма обучения *:                                                                 | ами       | × ⊽<br>Уровни программы:                        | Тип программы *:<br>Общеразвивающая               | Тип местности:                           | 0    |
| голерен<br>рограмма ДО<br>офориентация<br>ат модерации<br>омментарии<br>Оценки   | Не более 65 символов<br>Краткое описание *:<br>Очень веселые картиночки с котики<br>Не более 140 символов<br>Статус *:<br>Модерация<br>Форма обучения *:<br>Очная форма обучения                       | ами       | × ⊽<br>Уровни программы:<br>Продвинутый (углубл | Тип программы *:<br>Общеразвивающая<br>енный) Х Ф | Тип местности:<br>Выберите тип местности | 0    |
| голерен<br>Ірограмма ДО<br>ат модерации<br>ат модерации<br>Комментарии<br>Оценки | Не более 65 символов<br>Краткое описание *:<br>Очень веселые картиночки с котик:<br>Не более 140 символов<br>Статус *:<br>Модерация<br>Форма обучения *:<br>Очная форма обучения<br>Продолжительность: | ами       | Х ♥<br>Уровни программы:<br>Продвинутый (углубл | Тип программы *:<br>Общеразвивающая<br>енный) Х Ф | Тип местности:<br>Выберите тип местности | 9    |

Рисунок 3 – Карточка программы

Вкладки карточки программы:

- Основное содержит основные сведения о программе;
- Описание подробное описание программы, которое отображается на сайте Навигатора;
- Группы/Классы содержит список учебных групп с расписанием занятий и/или учебных классов по предметам;
- Раздел в каком разделе и подразделе сайта Навигатора будет находиться программа;
- Обложка изображение-обложка программы;
- Галерея фото-галерея с занятий;
- Профориентация перечень тэгов, которым удовлетворяет тематика программы;
- Чат модерации переписка с модератором или администратором Навигатора;
- Комментарии текстовый комментарий.

Внизу карточки расположены кнопки:

| - Сохраняе<br>Сохранить | данные карточки.                                                            |
|-------------------------|-----------------------------------------------------------------------------|
| ≭ Закрывае<br>Хакрыть   | г окно карточки. Если данные были изменены, спросит, нужно ли их сохранить. |

5. Проверьте заполнение вкладок карточки, при необходимости внесите исправления.

Обратите внимание, чтобы текст в каждом поле начинался с заглавной буквы. Поля, отмеченные звездочкой (\*), обязательны к заполнению. Неправильно заполненные поля при сохранении карточки будут выделены красным и снабжены подсказками для исправления.

6. Сохраните изменения.

#### Внесение изменений в расписание

1. Перейдите в раздел "Программы", откройте карточку нужной программы.

2. На вкладке "Группы" откройте карточку группы, щёлкнув по пиктограмме с карандашом (рис. 1).

| Редактирование   | е запис | :и #81                                    |                   |                  |                       |       | / ×  |
|------------------|---------|-------------------------------------------|-------------------|------------------|-----------------------|-------|------|
| Основное         | + до    | бавить группу/модуль + Добавить класс     |                   |                  |                       |       |      |
| Описание         | iD      | Название                                  | Преподаватель     | Размер группы    | Тип                   |       |      |
| Труппы/Классы    | 106     | Группа Афанасия Никифоровича Грязелюбенко | Авдотья Никитична | 15               | Группа                | )     |      |
| Раздел           |         |                                           |                   |                  |                       |       |      |
| Обложка          |         |                                           |                   |                  |                       |       |      |
| Галерея          |         | 0                                         |                   |                  | •                     |       |      |
| Программа ДО     |         |                                           |                   |                  |                       |       |      |
| Профориентация   |         |                                           |                   |                  |                       |       |      |
| Чат модерации    |         |                                           |                   |                  |                       |       |      |
| Комментарии      |         |                                           |                   |                  |                       |       |      |
| Оценки           |         |                                           |                   |                  |                       |       |      |
|                  | 1.00    |                                           | N                 | 8.02             |                       |       |      |
|                  | ~       | < Страница <u>1</u> из1 > > К             | 7                 | Отображаются зап | иси с 1 по 1, всего 1 | 25    | <    |
| Направить на экс | пертизу |                                           |                   |                  | 🗸 Сохранить           | 🗙 Зак | рыть |

Рисунок 1 – Переход к карточке группы

3. В карточке группы перейдите на вкладку "Расписание" и откройте карточку расписания для редактирования, щёлкнув по пиктограмме с карандашом (рис. 2).

| Редактирование групп        | ы #106      |                |           |          | _ 2 ×              |  |  |
|-----------------------------|-------------|----------------|-----------|----------|--------------------|--|--|
| Параметры Расписание 1      |             |                |           |          |                    |  |  |
| + Добавить дни недели или п | ериод 🟐 Как | в прошлом году |           |          |                    |  |  |
| Дни                         | Время нач   | Продолжи       | Размер ак | Период с | Период по          |  |  |
| ПН, СР, ПТ                  | 09:00       | 1 ак. час      | 20 мин    | 24.12.19 | 31.12.19           |  |  |
|                             |             |                |           |          |                    |  |  |
|                             |             |                |           |          | 0                  |  |  |
|                             |             |                |           |          |                    |  |  |
|                             |             |                |           |          |                    |  |  |
|                             |             |                |           |          |                    |  |  |
|                             |             |                |           |          |                    |  |  |
|                             |             |                |           |          | Сохранить Отменить |  |  |

Рисунок 2 – Переход к редактированию расписания

4. В появившемся окошке выберите один из двух режимом редактирования расписания (рис. 3):

- Отредактировать для всего периода текущее расписание поменяется полностью: и для тех занятий, что уже прошли, и для тех, что будут.
- Внести изменение в расписание расписание изменится только с указанной даты.

| Редактир   | ование группь                    | ı #106                             |                                   |                                |                 |           | - 2 ×    |
|------------|----------------------------------|------------------------------------|-----------------------------------|--------------------------------|-----------------|-----------|----------|
| Параметры  | Расписание                       |                                    |                                   |                                |                 |           |          |
| + Добавить | дни недели или пе                | риод 🟐 Как                         | в прошлом году                    |                                |                 |           |          |
| Дни        |                                  | Время нач                          | Продолжи                          | Размер ак                      | Период с        | Период по |          |
| ПН, СР, ПТ |                                  | 09:00                              | 1 ак. час                         | 20 мин                         | 24.12.19        | 31.12.19  | Ø 🖬      |
|            | Внимание!                        |                                    |                                   |                                |                 | ×         |          |
|            | Вы хотите отре<br>изменения в ра | дактировать тек<br>асписании начин | ущее расписани<br>ная с определен | іе для всего пери<br>ной даты? | ода или внести  |           |          |
|            | Отред                            | актировать для в                   | всего периода                     | Внести измене                  | ние в расписани | и         |          |
|            |                                  |                                    |                                   |                                |                 |           |          |
|            |                                  |                                    |                                   |                                |                 |           |          |
|            |                                  |                                    |                                   |                                |                 | Сохранить | Отменить |

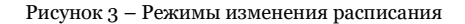

5. Если выбрали "Отредактировать для всего периода", то в появившемся окне расписание внесите нужные изменения и нажмите "Сохранить".

6. Если выбрали "Внести изменение в расписание", то в окне расписания укажите даты, с которой и по которую будут действовать изменения (рис. 4), а после внесите сами изменения и нажмите "Сохранить".

|                 | -           |              |            |         |    |
|-----------------|-------------|--------------|------------|---------|----|
| 01.09.202       | 20          | 鎆            | 31.05.20   | 21      | 曲  |
| (ни недели      | 1:          |              |            |         |    |
| ПН              | BT          | CP L         | тп пт      | СБ      | BC |
| Зремя от *      |             |              |            |         |    |
| 18:00           |             |              |            |         | ~  |
| Тродолжит       | ельность за | анятия (ака, | демических | часов): |    |
| 1               | 1,5         | <b>2</b> 2   | ,5 3       | 3,5     | 4  |
| Тродолжит       | ельность пе | еремен, мин  | кут:       |         | ¢. |
| 10              |             |              |            |         |    |
| 10<br>Тродолжит | ельность ан | адемическо   | ого часа:  |         |    |

Рисунок 4 – Период действия изменений в расписании

7. Период действия расписания отображается в карточке группы на вкладке "Расписания" (рис. 5).

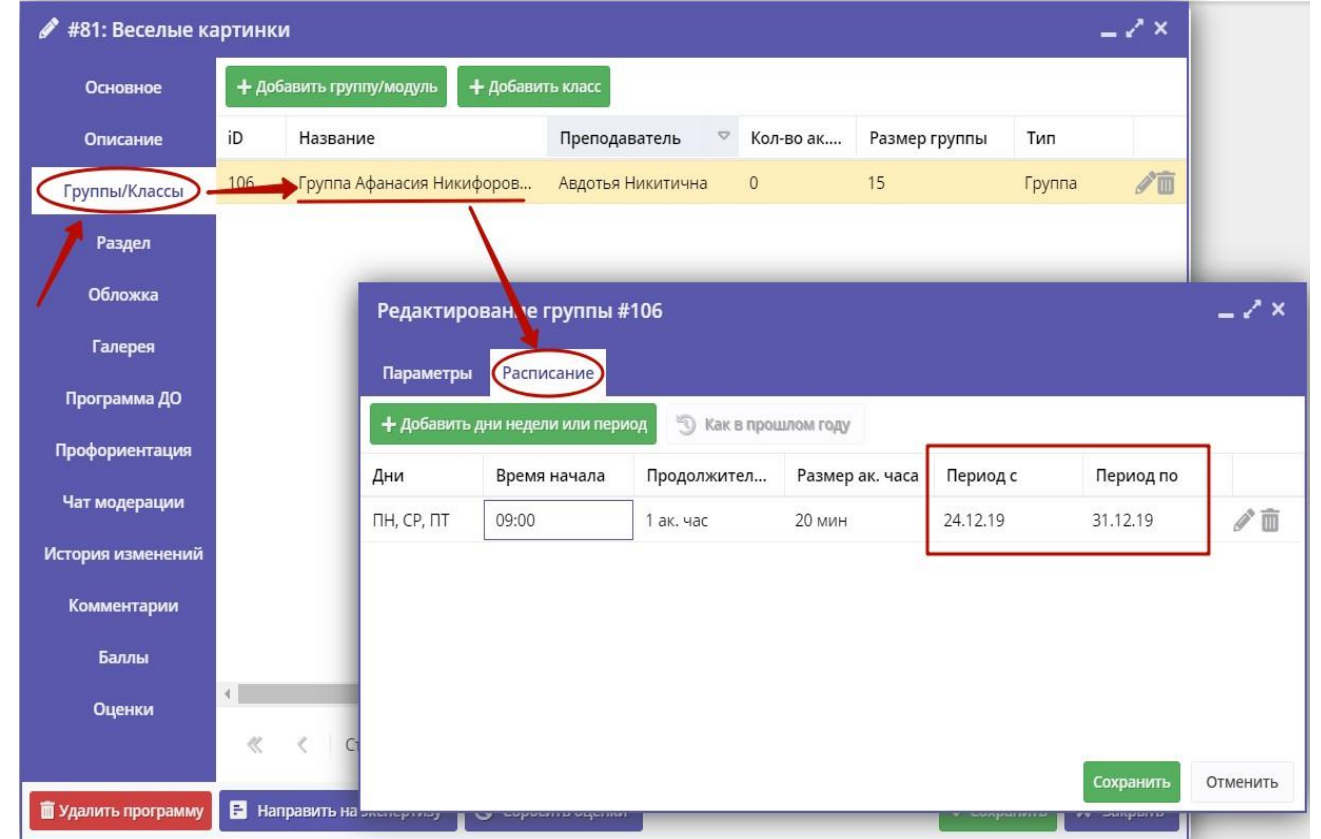

Рисунок 5 - Период действия расписания

## Заполнение карточки программы

1. Откройте карточку нужной программы.

2. Заполните поля вкладки "Основное" (рис. 1).

| Редактирование | 2 записи #888                                      |                          |                                           |                                                           | - 2 ×   |  |
|----------------|----------------------------------------------------|--------------------------|-------------------------------------------|-----------------------------------------------------------|---------|--|
| Основное       | Пои оформаении картонки                            |                          |                                           |                                                           |         |  |
| Описание       | интерес большого числа полно и содержательно.      | осетителей сайта, н      | еобходимо оформи                          | кало внимание и вызывало<br>пъ карточку события максима   | льно    |  |
| Группы         | Полное наименование *:                             |                          |                                           |                                                           |         |  |
| Раздел         | Секция "Легкая атлетика"                           |                          |                                           |                                                           |         |  |
| Обложка        | Не более 250 символов<br>Публичное наименование *: |                          |                                           |                                                           |         |  |
| Галерея        | Секция «Легкая атлетика»                           | Секция «Легкая атлетика» |                                           |                                                           |         |  |
| Профориентация | Не более 65 символов<br>Краткое описание *:        |                          |                                           |                                                           |         |  |
| Чат модерации  | Направлена на ознакомление с вида                  | ами легкой атлетики      | , укрепление здор                         | овья и закаливание организма                              | a,      |  |
| Комментарии    | воспитание интереса к занятиям.                    |                          |                                           |                                                           |         |  |
|                | Не более 140 символов                              |                          |                                           |                                                           |         |  |
|                | Статус *:                                          |                          | Тип программы *:                          |                                                           |         |  |
|                | Опубликовано                                       | ⊳                        | Общеразвиваюц                             | lau                                                       | ♡       |  |
|                | Форма обучения *:                                  | Уровни программы:        |                                           | Тип местности:                                            |         |  |
|                | Очная форма обучения 🗢                             | Базовый                  | × \$                                      | Выберите тип местности                                    | <       |  |
|                | Продолжительность:                                 |                          | Сроки бронирован                          | ия, дней *:                                               |         |  |
|                | 1 🗘 год                                            | 0                        | 5                                         |                                                           | -       |  |
|                | Возрастные ограничения, лет:                       |                          | Например если заня<br>необходимо в этом г | тие необходимо бронировать за 2 н<br>голе указать 14 дней | едели.  |  |
|                | от: 9 🗘 до: 15                                     | ÷                        |                                           |                                                           |         |  |
|                | Размер группы, чел.:                               |                          |                                           |                                                           | - 1     |  |
|                | до: 15                                             | ÷                        |                                           |                                                           |         |  |
|                |                                                    |                          |                                           |                                                           | -       |  |
|                |                                                    |                          |                                           | ✓ Сохранить                                               | Закрыть |  |
|                |                                                    |                          |                                           |                                                           |         |  |

Рисунок 1 – Карточка программы. Вкладка "Основное"

3. Перейдите на вкладку "Описание" и укажите подробную информацию о программе (рис. 2).

| Редактирование | е записи #888                                                                                                    | = 2 ×     |  |  |  |  |
|----------------|----------------------------------------------------------------------------------------------------|-----------|--|--|--|--|
| Основное       | При оформлении карточки: Для того, чтобы мероприятие привлекало внимание и вызывало                                                                                                    | -         |  |  |  |  |
| Описание       | интерес большого числа посетителей сайта, необходимо оформить карточку события<br>максимально полно и содержательно.                                                                                                    |           |  |  |  |  |
| Группы         | Адрес проведения:                                                                                                    |           |  |  |  |  |
| Раздел         | 655710 РХ, Аскизский район, село Бельтирское, ул. Ленина, 35                                                                                                    | 0         |  |  |  |  |
| Обложка        | Муниципалитет *:                                                                                                    |           |  |  |  |  |
| Галерея        | МР Аскизский                                                                                                    |           |  |  |  |  |
| Профориентация | Описание                                                                                                    |           |  |  |  |  |
| Чат модерации  | ◆ # # # ₫ ₫ ₿ <i>I &amp;</i> ₽ ₹ ₹ ₹ ∞ ₽ \$                                                                                                    |           |  |  |  |  |
| Комментарии    | История развития легкоатлетического спорта.<br>Гигиена спортсмена и закаливание.<br>Места занятий, их оборудование и подготовка.<br>Техника безопасности во время занятий легкой атлетикой.<br>Общая физическая и специальная подготовка. Практические занятия.<br>Ознакомление с отдельными элементами техники бега и ходьбы. | •         |  |  |  |  |
|                | 🗸 Сохранить 🔉                                                                                                    | 🕻 Закрыть |  |  |  |  |

Рисунок 2 – Карточка программы. Вкладка "Описание"

Вкладка содержит адрес проведения программы. Здесь же находятся поля с детальным описанием. Для всех полей доступно форматирование текста. Можно указать информацию об учебном плане, целях программы, ожидаемых результатах, условиях проведения обучения, преподавателях, необходимом материально–техническом обеспечении, цене и расписании (рис. 3).

| Редактирование | е записи #888                       | - 2 ×     |
|----------------|-------------------------------------|-----------|
| Основное       | — <sup>Ш</sup> Содержание программы |           |
| Описание       |                                     |           |
| Группы         | а цель программы                    |           |
| Раздел         | ⊞ Ожидаемые результаты              |           |
| Обложка        | Ш Особые условия                    |           |
| Галерея        |                                     |           |
| Профориентация | — Ш Преподаватели                   |           |
| Чат модерации  | ⊞ Материально-техническая база      | _         |
| Комментарии    | — 🖽 Описание цены                   | -         |
|                | — 🗉 Описание расписания             | - 1       |
|                | Код видео:                          |           |
|                |                                     |           |
|                |                                     |           |
|                |                                     | *         |
|                | ✓ Сохранить                         | 🗙 Закрыть |

Рисунок 3 – Карточка программы. Вкладка "Описание" (продолжение)

Поле "Код видео" внизу вкладки позволяет добавить код для встраивания видеоролика в карточку программы. Видео встраивается с внешнего видеохостинга, например с YouTube. Встроенное видео будет доступно в карточке программы в каталоге на сайте Навигатора.

4. Убедитесь, что на вкладке "Группы/Классы" (рис. 4) есть хотя бы одна учебная группа или класс.

Классы хорошо подходят для предпрофессиональных программ, где дети в основном учатся как в школе - по классам. Классы идут один за другим от 1 до 9 (9 – максимум, чаще всего 7-8 классы последние).

Для добавления новой группы щелкните кнопку "Добавить группу/модуль" (1) в левом верхнем углу карточки. Для добавления нового класса – кнопку "Добавить класс" (2).

Список учебных групп и классов отображается в таблице ниже. Для просмотра и редактирования информации о преподавателе и расписании существующей группы/класса откройте их карточку, дважды щелкнув по нужной строке таблицы (3).

| Редактирование   | е запис | ะห #81                                    |                   |                  |                   | -        | z ×   |
|------------------|---------|-------------------------------------------|-------------------|------------------|-------------------|----------|-------|
| Основное         | + до    | Бавить группу/модуль 🕇 Добавить класс     | 2                 |                  |                   |          |       |
| Описание         | iD      | Название                                  | Преподаватель     | Размер группы    | Тип               |          |       |
| Группы/Классы    | 106     | Группа Афанасия Никифоровича Грязелюбенко | Авдотья Никитична | 15               | Группа            | <b>S</b> |       |
| Раздел           |         | T                                         |                   |                  |                   |          |       |
| Обложка          |         |                                           |                   |                  |                   |          |       |
| Галерея          | 0       |                                           |                   |                  |                   |          |       |
| Программа ДО     |         | 3                                         |                   |                  |                   |          |       |
| Профориентация   |         |                                           |                   |                  |                   |          |       |
| Чат модерации    |         |                                           |                   |                  |                   |          |       |
| Комментарии      |         |                                           |                   |                  |                   |          |       |
| Оценки           |         |                                           |                   |                  |                   |          |       |
|                  | «       | < Страница <u>1</u> из 1 > » 🗧            | Ś                 | Отображаются зап | иси с 1 по 1, все | ro 1 25  | ⊳     |
| Направить на экс | пертизу |                                           |                   |                  | 🗸 Сохрани         | ть 🗙 За  | крыть |

Рисунок 4 - Карточка программы. Вкладка "Группы"

В зависимости от того, по группе вы щелкнули или по классу, откроется окошко с карточкой группы или класса.

Карточка группы

Карточка группы состоит из двух вкладок. На вкладке "Параметры" укажите сведения о названии группы, преподавателе, возрастных ограничениях участников и их количестве

| Редактирование групп         | ы #68                      |                            |            | - 2 ×    |  |
|------------------------------|----------------------------|----------------------------|------------|----------|--|
| Параметры Расписание         |                            |                            |            |          |  |
| Название (чтобы было понятно | ) родителям при записи) *: |                            |            | 1        |  |
| Группа 05                    |                            |                            |            |          |  |
| Преподаватель *:             |                            |                            |            |          |  |
| Апрелев Федор Иванович       |                            |                            |            |          |  |
| Выберите преподавателей:     |                            |                            |            |          |  |
|                              |                            |                            |            | + 🗢      |  |
| Период обучения (в текущем у | чебном году) *:            |                            |            |          |  |
| 24.04.2021                   | 26.08.2021                 |                            |            |          |  |
| 🐨 Прием заявок на текущий    | год                        | 03.04.2021                 | 13.08.2021 | 曲        |  |
| 🗌 Прием заявок на следующ    | ций год с                  |                            |            | -        |  |
| Возраст *:                   |                            |                            |            |          |  |
| 3                            | ÷                          | 18                         |            | ÷        |  |
| Количество часов в год *:    |                            |                            |            |          |  |
| 144                          |                            |                            |            | ¢        |  |
| Минимальный размер группы, ч | чел:                       | Максимальный размер групп  | ы, чел:    |          |  |
| 3                            | ÷                          | 30                         |            | \$       |  |
| + Добавить источник фина     | нсирования                 |                            |            |          |  |
| Источник финансирования      | 1                          | Стоимость обучения, руб./м | iec        |          |  |
| Бюджетное (бесплатное)       |                            |                            |            | Ē        |  |
|                              |                            |                            |            | •        |  |
| 4                            |                            |                            |            | •        |  |
|                              |                            |                            | Сохранить  | Отменить |  |

Рисунок 5 – Параметры учебной группы

В нижней части карточки добавьте источники финансирования обучения в группе кнопкой "Добавить источник финансирования" (рис. 6).

| Редактирование группы #68                             |                                  | - 2° ×   |
|-------------------------------------------------------|----------------------------------|----------|
| Параметры Расписание                                  |                                  |          |
| Название (чтобы было понятно родителям при записи) *: |                                  |          |
| Группа 05                                             |                                  |          |
| Преподаватель *:                                      |                                  |          |
| Апрелев Федор Иванович                                |                                  |          |
| Выберите преподавателей:                              |                                  |          |
|                                                       |                                  | + 🗢      |
| Период обучения (в текущем учебном году) *:           |                                  |          |
| 24.04.2021 🏥 26.08.021                                | <b>*</b>                         |          |
| 🐨 Прием заявок на текущий год                         | Новый источник финансирования    | -2×      |
| 🗌 Прием заявок на следующий год с                     | Источник финансирования *:       |          |
| Возраст *:                                            | Внебюджетное (платное)           | X 🗠      |
| 3                                                     | Стоимость обучения, руб./мес. *: |          |
| Количество часов в год *:                             | 1500                             | ÷        |
| 144 2                                                 |                                  |          |
| Минимальный размер группы, чел:                       | <                                | ۱.       |
| 3                                                     | Сохранить                        | Отменить |
| + Добавить источник финансирования                    |                                  |          |
| Источник финансирования                               | Стоимость обучения, руб./мес     |          |
| Бюджетное (бесплатное)                                |                                  | â        |
|                                                       |                                  | •        |
|                                                       |                                  |          |
|                                                       | Сохранить                        | Отменить |

Рисунок 6 – Добавление источника финансирования

На вкладке "Расписание" задайте дни недели и время проведения занятий по программе (рис. 7). Укажите период, когда расписание действительно. По умолчанию период расписания соответствует периоду обучения группы.

| Редактирование      | группы #3005             |             |             |             |            |         | _ Z ×    |
|---------------------|--------------------------|-------------|-------------|-------------|------------|---------|----------|
| Параметры Расп      | исание                   |             |             |             |            |         |          |
| + Добавить дни неде | ели или период 🌖 Как в г | рошлом году | 12          |             |            |         | _        |
| дни                 | Время нач                | Новое р     | асписан     | ие групп    | ы          |         | _        |
| вт                  | 18:00                    | На период   | 51          |             |            |         |          |
|                     | 1                        | 01.09.20    | 20          | 曲           | 31.05.20   | 21      | 曲        |
|                     |                          | Дни недел   | и:          |             |            |         |          |
| 1                   |                          | ПН          | BT          | СР          | нт пт      | СБ      | BC       |
|                     |                          | Время от *  |             |             |            |         |          |
|                     |                          |             |             |             |            |         | ▽        |
|                     |                          | Продолжи    | тельность з | анятия (ака | демических | часов): |          |
|                     |                          | 1           | 1,5         | 2 2         | 2,5 3      | 3,5     | 4        |
|                     |                          | Продолжи    | тельность а | кадемическ  | ого часа:  |         |          |
|                     |                          | 20 мин      | 25 мин      | 30 мин      | 40 мин     | 45 мин  | 60 мин   |
|                     |                          |             |             |             |            |         |          |
|                     |                          |             |             |             | Сох        | ранить  | Отменить |

Рисунок 7 – Расписание занятий группы

#### Карточка класса

Карточка класса состоит из двух вкладок. На вкладке "Параметры" укажите сведения о названии класса, преподавателе, возрастных ограничениях участников и их количестве. Выберите из выпадающего списка источник финансирования занятий.

На вкладке "Предметы" нажмите кнопку "Добавить" и заполните карточку предмета. Выберите предмет из выпадающего списка, если в списке нет нужного предмета, добавьте его пиктограммой с плюсом. Укажите преподавателей, количество часов в неделю, дайте описание предмета. Нажмите кнопку "Сохранить" внизу карточки.

На вкладке "Раздел" (рис. 8) укажите направленность и профиль программы, они соответствуют разделам и подразделам сайта Навигатора. При публикации в каталоге программа попадет в разделы, которые соответствуют выбранным направленности и профилю.

| Редактирование | записи #888      |                               |   | _ 2 ×                 |
|----------------|------------------|-------------------------------|---|-----------------------|
| Основное       | Копиј            | оовать из другого мероприятия | + |                       |
| Описание       | Направленность * | Физкультурно-спортивное       |   | ⊳                     |
| Группы         | Профиль *:       | Легкая атлетика               |   | ▽                     |
| Раздел         |                  |                               |   |                       |
| Обложка        |                  |                               |   |                       |
| Галерея        |                  |                               |   |                       |
| Профориентация |                  |                               |   |                       |
| Чат модерации  |                  |                               |   |                       |
| Комментарии    |                  |                               |   |                       |
|                |                  |                               |   |                       |
|                |                  |                               |   |                       |
|                |                  |                               |   |                       |
|                |                  |                               |   | ✓ Сохранить Х Закрыть |

Рисунок 8 - Карточка программы. Вкладка "Раздел"

Используйте кнопку "Копировать из другого мероприятия", чтобы позаимствовать направленность и профиль из другой программы.

Проверьте загруженное изображение на вкладке "Обложка". Для загрузки другого изображения используйте кнопку "Загрузить обложку" (рис. 9). Загружаемое изображение используется как обложка карточки программы в каталоге на сайте Навигатора (рис. 10)

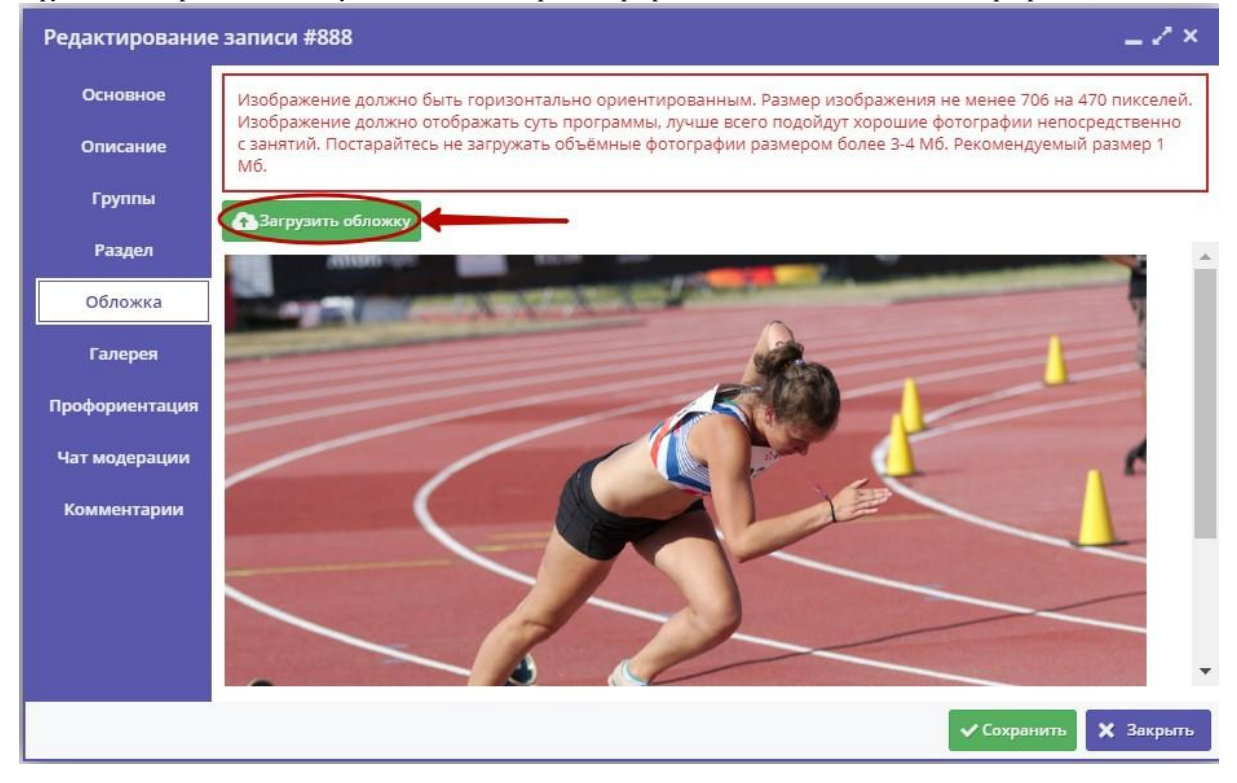

Рисунок 9 – Карточка программы. Вкладка "Обложка"

| СОЦИАЛЬНО-<br>ПЕДАГОГИЧЕСКОЕ | ЕСТЕСТВЕННОНАУЧНОЕ | художественное | ФИЗКУЛЬТУРНО-<br>СПОРТИВНОЕ | ТУРИСТСКО-<br>КРАЕВЕДЧЕСКОЕ | техническое | Поиск программы | Q |
|------------------------------|--------------------|----------------|-----------------------------|-----------------------------|-------------|-----------------|---|
|                              |                    |                |                             |                             |             |                 |   |

ГЛАВНАЯ | НАПРАВЛЕНИЯ | ФИЗКУЛЬТУРНО-СПОРТИВНОЕ | ЛЕГКАЯ АТЛЕТИКА | СЕКЦИЯ «ЛЕГКАЯ АТЛЕТИКА»

## Секция «Легкая атлетика»

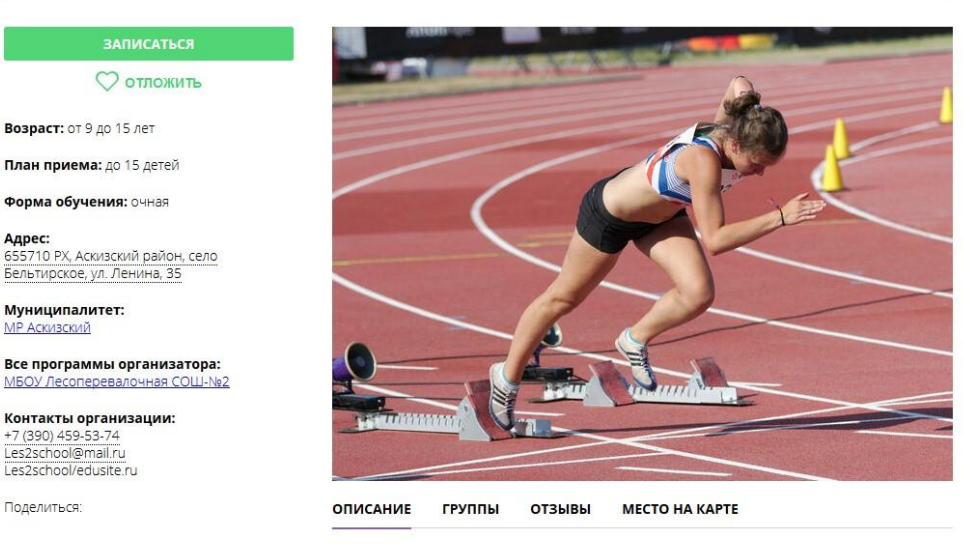

История развития легкоатлетического спорта. Гигиена спортсмена и закаливание. Места занятий, их оборудование и подготовка. Техника безопасности во время занятий легкой атлетикой. Общая физическая и специальная подготовка. Практические занятия. Ознакомление с отдельными элементами техники бега и ходьбы.

#### Рисунок 10 – Обложка в карточке программы на сайте Навигатора

Аналогичным образом загрузите изображения в галерею программы – фотографии занятий, результатов, участников.

На вкладке "Проофриентация" отметьте галочками подходящие под тематику программы теги. Как правильно это сделать, можно прочитать в методичке, которая доступна по кнопке (рис. 11).

| Основное      |    | етодические рекомендации               |    |                                            |
|---------------|----|----------------------------------------|----|--------------------------------------------|
| Описание      | Зн | ания и навыки                          | Ha | правления профессионального раз            |
| Группы        |    | С1 Работа с техникой                   |    | Р1 Экономика, финансы, менеджемент, пред   |
| Раздел        |    | <b>С2</b> Работа руками                |    | Р2 Промышленность и строительство          |
| Обложка       |    | СЗ Искусство и творчество              |    | РЗ Высокие технологии и инженерное дело    |
| Галерея       |    | С4 Исследования и эксперименты         |    | Р4 Продажи и коммуникации                  |
|               |    | <b>С5</b> Окружающий мир и путешествия |    | Р5 Транспорт и логистика                   |
| рофориентация | V  | С6 Тренировки и спорт                  |    | Р6 Природа и сельское хозяйство            |
| Чат модерации |    | <b>С7</b> Работа с людьми              |    | Р7 Государственная служба                  |
| Комментарии   |    | С8 "Живой уголок"                      |    | Р8 Наука и исследования                    |
|               |    | С9 Информатизация и программирование   |    | Р9 Информационные технологии               |
|               |    | С10 Коммуникация и медиа               |    | Р10 Безопасность и оборона                 |
|               |    | С11 Предпринимательство и бизнес       |    | Р11 Искусство и культура, художественное р |
|               |    | С12 Забота и воспитание                |    | P12 Социальные и гуманитарные профессии    |

Рисунок 11 – Карточка программы. Вкладка "Профориентация"

Перейдите на вкладку "Чат модерации (рис. 12). Вкладка позволяет обмениваться сообщениями с модератором или администратором Навигатора. При необходимости добавьте сообщение: введите текст в текстовое поле (1) и нажмите кнопку "Добавить комментарий" (2). Сообщение добавиться в переписку (3).

| Редактировани  | е записи #888          |             |            | _                 |
|----------------|------------------------|-------------|------------|-------------------|
| Основное       | 1 Комментарий          |             |            |                   |
| Описание       |                        |             |            |                   |
| Группы         |                        |             |            |                   |
| Раздел         |                        |             | 2 — Добави | ить комментарий   |
| Обложка        | Автор                  | Текст       | Да         | та                |
| Галерея        | З<br>Техническая подде | Комментарий | 20         | 19-10-01 14:34:00 |
| Профориентация |                        |             |            |                   |
| Чат модерации  |                        |             |            |                   |
| Комментарии    |                        |             |            |                   |
|                |                        |             |            |                   |
|                |                        |             |            |                   |
|                |                        |             |            |                   |
|                |                        |             | Сохрани    | ть 🗙 Закрыть      |

Рисунок 12 – Карточка программы. Вкладка "Чат модерации"

8. Добавьте, если нужно, текстовый комментарий к программе на вкладке "Комментарий" (рис. 13). Просто напечатайте ваш комментарий в текстовом поле.

| Редактирование з | аписи #888 _ 🗸 🗶                                                                                          |
|------------------|----------------------------------------------------------------------------------------------------|
| Основное         | При оформлении карточки: Для того, чтобы мероприятие привлекало внимание и вызывало интерес               |
| Описание         | 6ольшого числа посетителей сайта, необходимо оформить карточку события максимально полно и содержательно. |
| Группы           |                                                                                                    |
| Раздел           |                                                                                                    |
| Обложка          |                                                                                                    |
| Галерея          |                                                                                                    |
| Профориентация   |                                                                                                    |
| Чат модерации    |                                                                                                    |
| Комментарии      |                                                                                                    |
|                  |                                                                                                    |
|                  |                                                                                                    |
| l                |                                                                                                    |
|                  | 🗸 Сохранить 🗙 Закрыть                                                                                     |
|                  | Рисунок 13 – Карточка программы. Вкладка "Комментарии"                                                    |

## 2 Раздел "Заявки"

### Просмотр заявок

Пользователи Навигатора подают заявки для записи детей на участие в программах дополнительного образования через сайт Навигатора.

1. Для просмотра заявок и их обработки перейдите в раздел "Заявки", щелкнув по его кнопке на панели инструментов (рис. 1). Красный индикатор с цифрой в верхнем правом углу кнопки показывает, сколько заявок ждут обработки – находятся в статусе "новая".

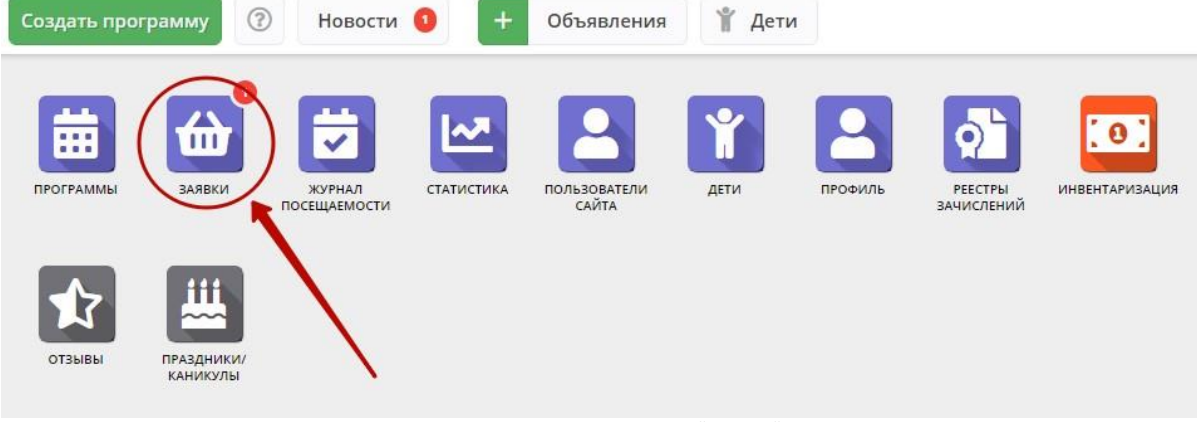

Рисунок 1 – Переход в раздел "Заявки"

2. Открывшееся окно содержит список всех заявок в ваше учреждение (рис. 2).

| <b>ដ្ឋា</b> 3a | явки          |                                           |                                                                            |              | _ 2 ×                                                              |  |
|----------------|---------------|-------------------------------------------|----------------------------------------------------------------------------|--------------|--------------------------------------------------------------------|--|
| ***            | ***           |                                           |                                                                            |              |                                                                    |  |
| iD             | Муниципалитет | Программа                                 | Группа                                                                     | Статус       | Ребенок                                                            |  |
| iD             | Муниципалит 🗢 | Программа 🗢                               | Группа 🗢                                                                   | Статус 🗢     | Ребенок 🗢                                                          |  |
| 14880          | ГО Сорск      | Программа «Чудеса из глины»               | Группа 5-6 лет д/с<br>Солнышко с 15.01.20 по<br>28.02.20<br>Ельгечева С.Л. | Новая        | Subscraft Breakhoner<br>Billering                                  |  |
| 14834          | ГО Сорск      | Программа «Синяя птица»                   | Группа 1-го года обучения<br>Ельгечева С.Л.                                | Подтверждена | Rando Como angle Programmero<br>Biologica (Como angle Programmero) |  |
| 12590          | ГО Сорск      | Программа «Чудеса из глины»               | Группа 5-6 лет д/с Ручеек с<br>15.09.19 по 31.10.19<br>Ельгечева С.Л.      | Подтверждена |                                                                    |  |
| 11833          | ГО Сорск      | Программа «Чудеса из глины»               | Группа 5-6 лет д/с Ручеек с<br>15.09.19 по 31.10.19<br>Ельгечева С.Л.      | Обучается    |                                                                    |  |
| 11791          | ГО Сорск      | Программа «Чудеса из глины»               | Группа 5-6 лет д/с Ручеек с<br>15.09.19 по 31.10.19<br>Ельгечева С.Л.      | Обучается    |                                                                    |  |
| 11686          | ГО Сорск      | Дополнительная программа «Очумелые ручки» | Группа 1-го года обучения<br>Губарь Ольга Викторовна                       | Обучается    |                                                                    |  |
| «              | 🗶 Страница 1  | изб > »                                   |                                                                            | Отображаются | а записи с 1 по 25, всего 143 🛛 25 🗢                               |  |

#### Рисунок 2 – Раздел "Заявки"

3. Выберите интересующую заявку в таблице раздела и щелкните по ее строке для просмотра карточки со сведениями о ней.

В открывшемся окне появится карточка заявки (рис. 3).

| Редактировани          | е записи #274                                                                                           | _ 2 ×        |
|------------------------|----------------------------------------------------------------------------------------------------|--------------|
| Основные данные        | > Зачисление 🛛 📜 Договоры об образовании                                                                |              |
| Учреждение:            | Спортивная школа                                                                                        | Новая        |
| Программа:             | Волшебный бисер                                                                                         |              |
| Группа/Класс:          | <u>Группа Иванова И.И. 7-12 лет</u><br>7-12 лет<br>Иванов Иван Иванович +1 √1 ≥ 0 из 20 мест            |              |
| Фактическая<br>группа: | Группа Иванова И.И. 7-12 лет                                                                            |              |
| Учебный год:           | 0 2021/2022 ( 2020/2021                                                                                 |              |
| Фактический год:       | 2020/2021                                                                                               |              |
|                        | Данные заявителя                                                                                        |              |
| Представитель:         | <u>Проверкин Иван Иванович</u> []<br>г. Блестящий • +7 (926)                                            |              |
| Ребенок:               | <u>Проверкин Всеволод Иванович</u> → ᠿ<br>借 01.01.2007 <u>14 лет</u><br>✓ Подтвержден ₽ 1_0003394_13225 |              |
| Внутренций             | Комментарий                                                                                             |              |
| Распечатать            | 🛞 Отменить 🕠 Отложить 🗸 Подтвердить                                                                     | ру сохранить |

Рисунок 3 – Карточка заявки

Текущий статус заявки показан в правом верхнем углу карточки. Все поданные и еще нерассмотренные заявки изначально получают статус "Новая".

4. В карточке заявки отображается краткая информация об учебной группе (рис. 4):

(1) сколько всего заявок подано в эту группу,

(2) сколько заявок подтверждено,

(3) сколько детей уже обучается в этой группе.

| Редактирование         | е записи #274                                                                                | _           |
|------------------------|----------------------------------------------------------------------------------------------|-------------|
| Основные данные        | Зачисление 📕 Договоры об образовании                                                         |             |
| Учреждение:            | Спортивная школа                                                                             | Новая       |
| Программа:             | Волшебный бисер 🕑                                                                            |             |
| Группа/Класс:          | <u>Группа Иванова И.И. 7-12 лет</u><br>7-12 лет<br>Иванов Иван Иванович +1 ×1 т 0 из 20 мест |             |
| Фактическая<br>группа: | Группа Иванова И.И. То 2 лет                                                                 |             |
| Учебный год:           | ○ 2021/2022 • 20 <b>2</b> 0/2021 <b>3</b>                                                    |             |
| Фактический год:       | 2020/2021                                                                                    |             |
|                        | Данные заявителя                                                                             |             |
| Представитель:         | Проверкин Иван Иванович 🗊<br>г. Блестящий • +7 (926)                                         |             |
| Ребенок:               | Проверкин Всеволод Иванович 🗢 🖨                                                              |             |
|                        | ≝ 01.01.2007 14 лет<br>✓ Подтвержден ₽ 1_0003394_13225                                       |             |
|                        | Комментарий                                                                                  |             |
| Внутренний             |                                                                                              | -           |
| В Распечатать (        | 🛞 Отменить 😡 Отложить 🗸 Подтвердить 🕅 🕅                                                      | 🗸 Сохранить |

Рисунок 4 – Информация о местах в учебной группе в карточке заявки

Для просмотра подробной информации учебной группы нажмите кнопку "Открыть страницу группы" (рис. 5).

| Редактировани          | е записи #274                                                      | _ ~ ×       |
|------------------------|--------------------------------------------------------------------|-------------|
| Основные данные        | Зачисление  Договоры об образовании                                |             |
| Учреждение:            | Спортивная школа                                                   | Новая       |
| Программа:             | Волшебный бисер                                                    |             |
| Группа/Класс:          | <u>Группа Иванова И.И. 7-12 лет</u> •<br>Группа #10754             | _           |
|                        | Группа Иванова И.И. 7-12 лет                                       | _           |
| Фактическая<br>группа: | Иванов Иван Иванович                                               |             |
| Учебный год:           | Открыть карточку                                                   | _           |
| Фактиноский гол.       | 🔄 Журнал посещаемости                                              | _           |
| Фактический год.       | 🖻 Программа 🗈                                                      | _           |
|                        | Данные заявителя                                                   |             |
| Представитель:         | <u>Проверкин Иван Иванович</u><br>г. Блестящий • +7 (926)          | _           |
| Ребенок:               | Проверкин Всеволод Иванович 🗸 🗘                                    | _           |
|                        | ≝ 01.01.2007 <mark>14 лет</mark><br>✓ Подтвержден ₽1_0003394_13225 |             |
|                        | Комментарий                                                        |             |
| Внутренний             |                                                                    | -           |
| 🔒 Распечатать          | 🛞 Отменить 😡 Отложить 🗸 Подтвердить 🕅 🕬                            | 🗸 Сохранить |

Рисунок 5 – Просмотр группы из карточки заявки

5. Если нужно скопировать данные о ребенке или его представителя, нажмите соответствующую пиктограмму в карточке заявки (рис. 6).

| Редактирование         | е записи #274                                                      | _           |
|------------------------|--------------------------------------------------------------------|-------------|
| Основные данные        | Зачисление 📩 Договоры об образовании                               |             |
| Учреждение:            | Спортивная школа                                                   | Новая       |
| Программа:             | Волшебный бисер 🗸                                                  |             |
| Группа/Класс:          | <u>Группа Иванова И.И. 7-12 лет</u><br>7 - 12 лет                  |             |
|                        | Иванов Иван Иванович 🕂 🛨 🖈 1 🕿 0 из 20 мест                        |             |
| Фактическая<br>группа: | Группа Иванова И.И. 7-12 лет                                       |             |
| Учебный год:           | 0 2021/2022 3 2020/2021                                            |             |
| Фактический год:       | 2020/2021                                                          |             |
|                        | Данные заятителя                                                   |             |
| Представитель:         | Проверкин Иван Иванович                                            |             |
| Ребенок:               | Проверкин Всеволод Иванович 🗸 🗘                                    |             |
|                        | ≝ 01.01.2007 <mark>14 лет</mark><br>✓ Подтвержден ₽1_0003394_13225 |             |
|                        | Комментарий                                                        |             |
| Внутренний             |                                                                    | •           |
| Распечатать (          | 🛞 Отменить 😡 Отложить 🗸 Подтвердить 🕪                              | 🗸 Сохранить |

Рисунок 6 – Копирование информации о ребенке и его представителе

## Обработка заявок

1. Перейдите в раздел "Заявки", щелкнув по его кнопке на панели инструментов. В открывшемся окне раздела найдите нужную заявку в списке и щелкните по ее строке для просмотра ее карточки.

2. В карточке заявки проверьте указанные программу и группу, на которые идет запись. В случае неточности или ошибки, измените их, выбрав корректные данные из выпадающих списков (рис. 1).

| Редактирование         | 2 записи #274                                                                                                    | _     |
|------------------------|----------------------------------------------------------------------------------------------------|-------|
| Основные данные        | Зачисление 🛛 👗 Договоры об образовании                                                                              |       |
| Учреждение:            | Спортивная школа                                                                                                    | Новая |
| Программа:             | Волшебный бисер 🕞 🔶 🚺                                                                                               |       |
| Группа/Класс:          | <u>Группа Иванова И.И. 7-12 лет</u><br>7 - 12 лет<br>Иванов Иван Иванович + 1 ✓ 1 ☎ 0 из 20 мест                    |       |
| Фактическая<br>группа: | <u>Группа Иванова И.И. 7-12 лет</u>                                                                                 |       |
| Учебный год:           | 0 2021/2022 💿 2020/2021                                                                                             |       |
| Фактический год:       | 2020/2021                                                                                                    |       |
|                        | Данные заявителя                                                                                                    |       |
| Представитель:         | Проверкин Иван Иванович                                                                                             |       |
| Ребенок:               | г. Блестящии + +/ (926)<br>Проверкин Всеволод Иванович ∨ Ф<br>晋 01.01.2007 14 лет<br>✓ Подтвержден ₽1_0003394_13225 |       |
|                        | Комментарий                                                                                                    |       |
| Внутренний             |                                                                                                    |       |

Рисунок 1 – Проверка учебной программы и группы в заявке

| Редактирование             | е записи #274                                                                                                    | _           |
|----------------------------|----------------------------------------------------------------------------------------------------|-------------|
| Основные данные            | Зачисление 👗 Договоры об образовании                                                                                                    |             |
| Учреждение:                | Спортивная школа                                                                                                    | Новая       |
| Программа:                 | Волшебный бисер                                                                                                    |             |
| Группа/Класс:              | <u>Группа Иванова И.И. 7-12 лет</u>                                                                                                    |             |
|                            | Иванов Иван Иванович 🛛 + 1 🖍 1 📾 0 из 20 мест                                                                                                    |             |
| Фактическая<br>группа:     | Группа Иванова И.И. 7-12 лет                                                                                                    |             |
| Учебный год:               | 0 2021/2022 💿 2020/2021                                                                                                    |             |
| Фактический год:           | 2020/2021                                                                                                    |             |
|                            | Данные заявителя                                                                                                    |             |
| Представитель:<br>Ребенок: | Проверкин Иван Иванович<br>г. Блестящий • +7 (926) 575-84-39 • ivan.proverkin+10@yandex.ru<br>Проверкин Всеволод Иванович<br>世 01.01.2007 14 лет<br>✓ Подтвержден Р 1_0003394_13225 |             |
|                            | Комментарий                                                                                                    |             |
| Внутренний                 |                                                                                                    | -           |
| 🔒 Распечатать 🛛 (          | 🛞 Отменить 😡 Отложить 🗸 Подтвердить 😥                                                                                                    | 🗸 Сохранить |

Рисунок 2 – Возрастные требования группы и возраст ребенка

3 После проверки заявки, выберите, действие с заявкой и нажмите соответствующую кнопку в нижней части карточки (рис. 3):

| Редактировани          | е записи #274                                                                                             | _           |
|------------------------|----------------------------------------------------------------------------------------------------|-------------|
| Основные данные        | Зачисление 📕 Договоры об образовании                                                                      |             |
| Учреждение:            | Спортивная школа                                                                                          | Новая       |
| Программа:             | Волшебный бисер                                                                                           |             |
| Группа/Класс:          | <u>Группа Иванова И.И. 7-12 лет</u><br>7-12 лет<br>Иванов Иван Иванович +1 ✓1 № 0 из 20 мест              |             |
| Фактическая<br>группа: | <u>Группа Иванова И.И. 7-12 лет</u>                                                                       |             |
| Учебный год:           | 0 2021/2022 💿 2020/2021                                                                                   |             |
| Фактический год:       | 2020/2021                                                                                                 | _           |
|                        | Данные заявителя                                                                                          |             |
| Представитель:         | <u>Проверкин Иван Иванович</u><br>г. Блестящий • +7 (926)                                                 |             |
| Ребенок:               | <u>Проверкин Всеволод Иванович</u><br>В 01.01.2007 <mark>14 лет</mark><br>✓ Подтвержден ₽ 1_0003394_13225 |             |
|                        | Комментарий                                                                                               |             |
| Внутренний             |                                                                                                    | -           |
| 🔒 Распечатать (        | 🛞 Отменить 📢 Отложить 🗸 Подтвердить 🔛                                                                     | 🗸 Сохранить |

Рисунок 3 – Кнопки смены статуса заявки

| 🔒 Распечатать | _ | выводит на печать форму заявления на запись ребенка на обучение.                                                                                                    |
|---------------|---|----------------------------------------------------------------------------------------------------|
| 🗴 Отменить    | - | отмена поданной заявки – появится окно, где, выбрав причину, необходимо подтвердить отмену. После<br>этого статус заявки изменяется на "Отменена" (все нерассмотренные заявки изначально имеют статус<br>"Новая").             |
| 🣭 Отложить    | _ | отложить рассмотрение заявки – появится окно, где необходимо указать на какой срок рассмотрение заявки будет отложено. Статус заявки меняется на "Отложена", по истечении указанного срока, статус изменится снова на "Новая". |
| 🗸 Подтвердить | _ | подтверждение записи – ребенок, указанный в заявке, будет проходить обучение по выбранной программе<br>(статус заявки меняется на "Подтверждена"),                                                                             |

4. После подтверждения данных заявки, ребенка можно зачислить на обучение. Для этого нажмите кнопку "Обучается" (рис. 3) и укажите реквизиты приказа о зачислении.

| 🖋 Заявка #274          |                                                                                              | _             |
|------------------------|----------------------------------------------------------------------------------------------|---------------|
| Основные данные        | Зачисление 📕 Договоры об образовании                                                         |               |
| Учреждение:            | Спортивная школа                                                                             | Подтверждена  |
| Программа:             | Волшебный бисер                                                                              |               |
| Группа/Класс:          | <u>Группа Иванова И.И. 7-12 лет</u><br>7-12 лет<br>Иванов Иван Иванович +1 √1 ☎ 0 из 20 мест |               |
| Фактическая<br>группа: | Группа Иванова И.И. 7-12 лет                                                                 |               |
| Учебный год:           | 0 2021/2022 💽 2020/2021                                                                      |               |
| Фактический год:       | 2020/2021                                                                                    |               |
|                        | Данные заявителя                                                                             |               |
| Представитель:         | Проверкин Иван Иванович 🖸<br>г. Блестящий • +7 (926)                                         |               |
| Ребенок:               | <u>Проверкин Всеволод Иванович</u><br>≝ 01.01.2007 14 лет<br>✓ Подтвержден ₽ 1_0003394_13225 |               |
|                        | Комментарий                                                                                  |               |
| Внутренний             |                                                                                              | -             |
| 🔒 Распечатать (        | 🛞 Отменить 😰 Обучается                                                                       | ▶ ✓ Сохранить |

Рисунок 3 – Зачисление ребенка на обучение

| 🞓 Обучается | - | зачисление ребенка в учебную группы. По нажатии кнопки появится окно (рис. 10), где нужно указать реквизиты<br>приказа о зачислении ребенка и выбрать источник финансирования обучения и нажать кнопку "Сохранить". |
|-------------|---|----------------------------------------------------------------------------------------------------|
|             |   | Кнопка "Обучается" становится доступной только после подтверждения заявки.                                                                                                    |

| Обучается                  | _ ×      |
|----------------------------|----------|
| Номер приказа *:           |          |
| Источник финансирования *: | ⊳        |
| Дата приказа *:            | <b>#</b> |
| Дата начала обучения:      | <b>#</b> |
| Сохранить                  |          |

Рисунок4 - Зачисление ребенка на обучение

#### 🕕 Внимание

В зависимости от принятых в регионе правил обработки заявок, ребенка может быть невозможно зачислить на обучение без подтверждения данных о нем. При нажатии кнопки "Обучается" в этом случае появится сообщение с предложением подтвердить данные ребенка. Для подтверждения данных ребенка потребуется ввести его СНИЛС. Подробнее смотрите в инструкциях раздела "Дети".

Ребенок будет зачислен в группу. ФИО зачисленного ребенка попадает в журнал посещаемости соответствующей учебной группы.

Обратите внимание на поля "Фактическая группа" и "Фактический год". При переводе ребенка в другую группу, на другой год обучения, в этих полях будут отображаться текущие (фактические) группа и год обучения – не те, что были указаны в исходной заявке (рис. 5).

| 🖋 Заявка #274             |                                                                                                    | _ Z × .       |
|---------------------------|----------------------------------------------------------------------------------------------------|---------------|
| Основные данные           | Зачисление  Договоры об образовани                                                                        | 1             |
| Учреждение:<br>Программа: | <u>Спортивная школа</u><br>Волшебный бисер                                                                | Обучается     |
| Группа/Класс:             | <u>Группа Иванова И.И. 7-12 лет</u><br>7-12 лет<br>Иванов Иван Иванович +1 ✓1 ☎0 из 20 мест               |               |
| Фактическая<br>группа:    | <u>Группа Иванова И.И. 7-12 лет</u>                                                                       |               |
| Учебный год:              | 2020/2021                                                                                                 |               |
| Фактический год:          | 2020/2021                                                                                                 |               |
|                           | Данные заявителя                                                                                          |               |
| Представитель:            | <u>Проверкин Иван Иванович</u> ()<br>г. Блестящий • +7 (926)                                              |               |
| Ребенок:                  | <u>Проверкин Всеволод Иванович</u><br>≝ 01.01.2007 <mark>14 лет</mark><br>✓ Подтвержден ₽ 1_0003394_13225 |               |
|                           | Комментарий                                                                                               |               |
| Внутренний                |                                                                                                    |               |
| 🖶 Распечатать (           | Э Отменить                                                                                                | 🔀 🗸 Сохранить |

Рисунок 5 – Фактическая группа в карточке заявки

Поле "Группа/Класс" указывает группу, в которую была подана заявка на зачисление. Поле "Фактическая группа" показывает группу, в которой ребенок на данный момент учится. Сразу при зачислении ребенка значения этих полей будут совпадать.

5. Нажмите кнопку "Сохранить", чтобы закрыть карточку заявки. Либо кнопку "Следующая" для перехода к следующей по списку заявке.

#### Массовое (групповое) зачисление детей

Навигатор позволяет переводить статус в "Обучается" сразу у многих заявок, если приказ на зачисление детей у них один и тот же.

- 1. Перейдите в раздел "Заявки", щелкнув по его кнопке на панели инструментов.
- 2. В статус "Обучается" может быть переведена заявка только со статусом "Подтверждена". Поэтому в открывшемся окне раздела отфильтруйте заявки по статусу "Подтверждена" (рис. 1).

| ₩ | Заявки | i i                          |                                                   |                                                                   |                         |         | ~ × |
|---|--------|------------------------------|---------------------------------------------------|-------------------------------------------------------------------|-------------------------|---------|-----|
| + |        | 🞓 Зачислить                  |                                                   |                                                                   |                         | 9       |     |
|   | iD     | Организация                  | Программа                                         | Группа/Класс                                                      | Статус                  | OB3     |     |
|   | iD     | Организация 🗢                | Программа 🗢                                       | Группа/Класс 🗢                                                    | Подтверждена 🗙          | ОВЗ.    | 🗸   |
|   | 41972  | Детский сад «Чайка»          | Театральная студия «Театр<br>– искусство общения» | "Улыбка"<br>Щёткин Анатолий Васильевич                            | Новая<br>Отложена       | 10      |     |
|   | 41968  | Детский сад «Чайка»          | «Настольный теннис»                               | "Улыбка"<br>Цыбульская Ирина Николаевна                           | Подтверждена            | T       |     |
|   | 41966  | Детский сад «Чайка»          | Английский язык «ABC –<br>гостиная»               | "Улыбка"<br>Чудочина Татьяна Петровна                             | Отменена<br>Обучается   | т       |     |
|   | 41906  | Центр развития творчества    | Мир творчества                                    | Группа 5<br>Копылова Наталья Павловна                             | Подтверждена            | Нет     |     |
|   | 41884  | Детский сад «Сибирячок»      | Цветной клубок                                    | Цветной клубок<br>Т.В.Агапова, 4-7<br>Агапова Тамара Владимировна | Подтверждена            | Нет     |     |
|   | 41883  | Детский сад № 22 «Почемучка» | Дорога Добра                                      | Группа 1<br>Гарбуз Снежана Сергеевна,<br>Косицына Л.Н.            | Подтверждена            | Да      |     |
|   | 41867  | Детский сад «Сибирячок»      | Любознайки                                        | Любознайки А.Н.<br>Моисеева, 4-5<br>Моисеева Альбина Николаевна   | Подтверждена            | Нет     | Ţ   |
| • |        |                              |                                                   |                                                                   |                         |         | +   |
| < | < <    | Страница 1 из 189 > >        | ⇒ Q                                               | Отображаются                                                      | записи с 1 по 25, всего | 4725 25 | ▽   |

Рисунок 1 – Фильтрация заявок по статусу "Подтверждена" 3.

Отметьте галочками заявки, которые нужно перевести в статус "Обучается" (рис. 2).

| ⇔ | Заявки |                              |                                                   |                                                                   |                                | = 2 × |
|---|--------|------------------------------|---------------------------------------------------|-------------------------------------------------------------------|--------------------------------|-------|
| + | ***    | 🞓 Зачислить                  |                                                   |                                                                   |                                |       |
|   | iD     | Организация                  | Программа                                         | Группа/Класс                                                      | Статус                         | OB3   |
|   | iD     | Организация 🗢                | Программа 🗢                                       | Группа/Класс 🗢                                                    | Подтверждена 🗙 🗢               | OB3 🗢 |
|   | 41972  | Детский сад «Чайка»          | Театральная студия «Театр<br>– искусство общения» | "Улыбка"<br>Щёткин Анатолий Васильевич                            | Подтверждена                   | Нет   |
|   | 41968  | Детский сад «Чайка»          | «Настольный теннис»                               | "Улыбка"<br>Цыбульская Ирина Николаевна                           | Подтверждена                   | Нет   |
| • | 41996  | Детский сад «Чайка»          | Английский язык «ABC –<br>гостиная»               | "Улыбка"<br>Чудочина Татьяна Петровна                             | Подтверждена                   | Нет   |
| V | 41 06  | Центр развития творчества    | Мир творчества                                    | Группа 5<br>Копылова Наталья Павловна                             | Подтверждена                   | Нет   |
|   | 41984  | Детский сад «Сибирячок»      | Цветной клубок                                    | Цветной клубок<br>Т.В.Агапова, 4-7<br>Агапова Тамара Владимировна | Подтверждена                   | Нет   |
| Ø | 41883  | Детский сад № 22 «Почемучка» | Дорога Добра                                      | Группа 1<br>Гарбуз Снежана Сергеевна,<br>Косицына Л.Н.            | Подтверждена                   | Да    |
|   | 41867  | Детский сад «Сибирячок»      | Любознайки                                        | Любознайки А.Н.<br>Моисеева, 4-5<br>Моисеева Альбина Николаевна   | Подтверждена                   | Нет 🗸 |
| 4 |        |                              |                                                   |                                                                   |                                | +     |
| 4 | < <    | Страница 1 из 189 > >        | > C                                               | Отображаются                                                      | і записи с 1 по 25, всего 4725 | 25 ♡  |

Рисунок 2 – Выбор заявок

4. Нажмите кнопку "Зачислить" (рис. 3).

| ⇔ | Заявки |                              |                                                   |                                                                   |                              | = 2 × |
|---|--------|------------------------------|---------------------------------------------------|-------------------------------------------------------------------|------------------------------|-------|
| + | (      | 🖀 Зачислить                  |                                                   |                                                                   |                              |       |
|   | iD     | Организация                  | Программа                                         | Группа/Класс                                                      | Статус                       | OB3   |
|   | iD     | Организация 🗢                | Программа 🗢                                       | Группа/Класс 🗢                                                    | Подтверждена 🗙 🗢             | OB3 5 |
|   | 41972  | Детский сад «Чайка»          | Театральная студия «Театр<br>– искусство общения» | "Улыбка"<br>Щёткин Анатолий Васильевич                            | Подтверждена                 | Нет   |
|   | 41968  | Детский сад «Чайка»          | «Настольный теннис»                               | "Улыбка"<br>Цыбульская Ирина Николаевна                           | Подтверждена                 | Нет   |
| V | 41966  | Детский сад «Чайка»          | Английский язык «ABC –<br>гостиная»               | "Улыбка"<br>Чудочина Татьяна Петровна                             | Подтверждена                 | Нет   |
| V | 41906  | Центр развития творчества    | Мир творчества                                    | Группа 5<br>Копылова Наталья Павловна                             | Подтверждена                 | Нет   |
| 8 | 41884  | Детский сад «Сибирячок»      | Цветной клубок                                    | Цветной клубок<br>Т.В.Агапова, 4-7<br>Агапова Тамара Владимировна | Подтверждена                 | Нет   |
|   | 41883  | Детский сад № 22 «Почемучка» | Дорога Добра                                      | Группа 1<br>Гарбуз Снежана Сергеевна,<br>Косицына Л.Н.            | Подтверждена                 | Да    |
|   | 41867  | Детский сад «Сибирячок»      | Любознайки                                        | Любознайки А.Н.<br>Моисеева, 4-5<br>Моисеева Альбина Николаевна   | Подтверждена                 | Нет   |
| 4 |        |                              |                                                   |                                                                   |                              | •     |
| < | < <    | Страница 1 из 189 > 义        | C2                                                | Отображаются                                                      | записи с 1 по 25, всего 4725 | 25 🗢  |

Рисунок 3 – Массовое зачисление

5. В появившемся окне укажите реквизиты приказа о зачислении, источник финансирования и дату начала обучения (рис. 4).

| Обучается                  | - ×                 |
|----------------------------|---------------------|
| Номер приказа *:           |                     |
| Источник финансирования *: | Сертификат ПФДг 🛛 🗢 |
| Дата приказа *:            | 曲                   |
| Дата начала обучения:      | 節                   |
| Сохран                     | вить                |

Рисунок 4 – Реквизиты приказа о зачислении

6. Нажмите кнопку "Сохранить". Все отмеченные галочками заявки будут переведены в статус "Обучается" – дети зачислены на обучение.

## 3 Раздел "Журнал посещаемости"

#### Просмотр и заполнение журнала посещаемости

1. Чтобы просмотреть журнал и отметить посещения занятий, перейдите в раздел "Журнал посещаемости" – щелкните по его кнопке на панели инструментов (рис. 1).

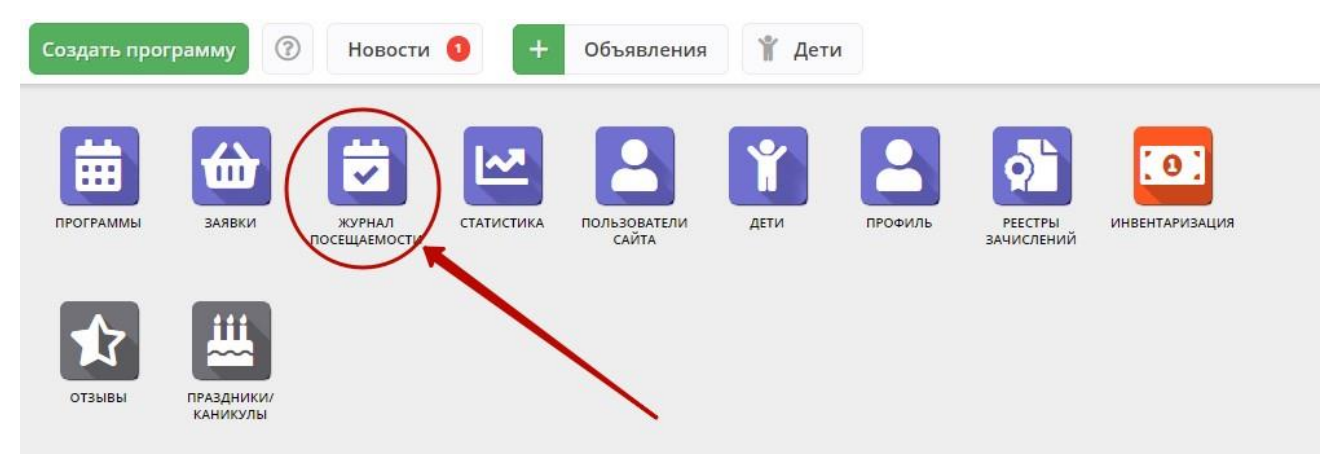

Рисунок 1 – Переход в раздел "Журнал посещаемости"

2. В открывшемся окне раздела в списке учебных групп (рис. 2) найдите нужную группу и двойным щелчком по строке группы откройте ее журнал.

| 🖮 Журнал посещаемости 📃 🖉 Х |                        |                          |                                     |                 |                    |                      |                    |  |  |  |  |  |  |
|-----------------------------|------------------------|--------------------------|-------------------------------------|-----------------|--------------------|----------------------|--------------------|--|--|--|--|--|--|
| ***                         | 🖓 Введите для поиска   |                          |                                     |                 |                    |                      |                    |  |  |  |  |  |  |
| iD                          | Программа              | Группа                   |                                     | Преподаватель   | <b>Дата начала</b> | Дата окончания       | Количество часов   |  |  |  |  |  |  |
|                             |                        | 1.000                    | Забронировано/Всего                 |                 | 🗎                  | 🗎                    |                    |  |  |  |  |  |  |
| 2067                        | Мастерская общения     | М.В. Цивилев 13-14 лет   | +0 ✔0 ☎0 из 20 мест                 | Цивилев М.В.    | 01.10.2019         | 31.05.2020           | 144                |  |  |  |  |  |  |
| 2066                        | Летящая ракетка        | В.И. Маляров 10-13 лет   | +0 ✓0 🕿0 из 20 мест                 | Маляров В.И.    | 02.09.2019         | 31.05.2020           | 144                |  |  |  |  |  |  |
| 2065                        | Соревнований по турист | Участники соревнования   | +0 ✔0 🕿 0 из 60 мест                | Чебодаев А.М.   | 11.10.2019         | 11.10.2019           | 4                  |  |  |  |  |  |  |
| 2064                        | «Умка»                 | Умка7                    | <b>+</b> 0 ✔0 🕿 0 из 15 мест        | Попова О.Н.     | 01.09.2019         | 30.05.2020           | 128                |  |  |  |  |  |  |
| 2063                        | «Рукодельница»         | Рукодельница 5           | <b>+</b> 0 <b>✓</b> 0 🞓0 из 15 мест | Иванова Л.М.    | 01.09.2019         | 30.05.2020           | 32                 |  |  |  |  |  |  |
| 2062                        | «Акварелька»           | Акварелька 4             | +0 ✓0 🕿 0 из 15 мест                | Садовская У.В.  | 01.09.2019         | 30.05.2020           | 32                 |  |  |  |  |  |  |
| 2061                        | «Юный риторик»         | Юный риторик 3           | +0 ✓0 🕿 0 из 15 мест                | Григорьева А.А. | 01.09.2019         | 30.05.2020           | 96                 |  |  |  |  |  |  |
| 2060                        | «Волшебные краски»     | Волшебные краски 3       | +0 ✓0 🕿0 из 15 мест                 | Григорьева А.А. | 01.09.2019         | 30.05.2020           | 96                 |  |  |  |  |  |  |
| 2059                        | «Русские узоры»        | Русские узоры5           | +0 ✔0 🕿 0 из 15 мест                | Морева Л.Г.     | 01.09.2019         | 30.05.2020           | 64                 |  |  |  |  |  |  |
| 2058                        | «Я и мой мир» программ | группа Рассказовой Е.Ю.  | +0 ✓0 📧 из 8 мест                   | Рассказова Е.Ю. | 16.09.2019         | 29.05.2020           | 68                 |  |  |  |  |  |  |
| 2057                        | Дзюдо                  | Группа Наумов С.А., 8-18 | +0 ✓0 🕿 0 из 20 мест                | С.А. Наумов     | 02.09.2019         | 26.06.2020           | 252                |  |  |  |  |  |  |
| 2056                        | «Солёная лепота»       | Соленая лепота 6         | +0 ✓0 🕿 0 из 15 мест                | Ивакова С.Н.    | 01.09.2019         | 30.05.2020           | 204                |  |  |  |  |  |  |
| 2055                        | «Солёная лепота»       | Соленая лепота 5         | +0 ✔0 🕿 0 из 15 мест                | Ивакова С.Н.    | 01.09.2019         | 30.05.2020           | 204                |  |  |  |  |  |  |
| 2054                        | «Солёная лепота»       | Соленая лепота 4         | +0 ✓0 🕿 0 из 15 мест                | Ивакова С.Н.    | 01.09.2019         | 30.05.2020           | 204                |  |  |  |  |  |  |
| 2053                        | «Солёная лепота»       | Соленая лепота 3         | +0 ✓0 🕿 0 из 15 мест                | Ивакова С.Н.    | 01.09.2019         | 30.05.2020           | 204                |  |  |  |  |  |  |
| «                           | < Страница 1           | из 76 > » 🖯              |                                     |                 | Отобража           | ются записи с 1 по 2 | 5, всего 1893 25 🗢 |  |  |  |  |  |  |

Рисунок 2 - Окно раздела "Журнал посещаемости"

Журнал посещаемости представляет собой таблицу, где в строках указаны ФИО участников группы, а в столбцах – дни проведения занятий (рис. 3).

| Журнал посещаемости группы "         | рнал посещаемости группы "10 группа" по программе «Туризм» |    |       |        |    |    |    |     |      |    |    |      |        |    |      |    |        |    |    |                   |              |     | r × |
|--------------------------------------|------------------------------------------------------------|----|-------|--------|----|----|----|-----|------|----|----|------|--------|----|------|----|--------|----|----|-------------------|--------------|-----|-----|
| Программа:                           |                                                            |    | Групп | a:     |    |    |    |     |      |    |    | Год: |        |    |      |    |        |    |    |                   |              |     |     |
| «Туризм»                             |                                                            | V  | 10 r  | руппа  |    |    |    |     |      |    | ₽  | 2019 | 9/2020 | ▽  | ∳ Вы |    |        |    |    |                   |              |     |     |
|                                      |                                                            |    |       |        |    |    |    |     |      | 20 | 19 |      |        |    |      |    |        |    |    |                   |              |     |     |
|                                      | _                                                          |    | C     | ентябр | ь  |    |    | Окт | ябрь |    |    | Hos  | абрь   |    |      | 1  | Цекабр | ь  |    |                   | Янв          | арь |     |
| участник                             |                                                            | BC | BC    | BC     | BC | BC | BC | BC  | BC   | BC | BC | BC   | BC     | BC | BC   | BC | BC     | BC | BC | BC                | BC           | BC  | BC  |
|                                      |                                                            | 1  | 8     | 15     | 22 | 29 | 6  | 13  | 20   | 27 | 3  | 10   | 17     | 24 | 1    | 8  | 15     | 22 | 29 | 5                 | 12           | 19  | 26  |
| Constant Constant Street Street      |                                                            | 0  | 0     | 0      | 0  | 0  | 0  | X   | X    | X  | X  | X    | X      | X  | X    | X  | X      | X  | X  | X                 | $\mathbb{X}$ | X   | X   |
| colorests have descentions           |                                                            | 0  | 0     | 0      | 0  | 0  |    | X   |      |    |    | X    |        | ж  |      | X  |        | ж  |    | X                 |              | х   | X   |
| Conversion of Conversion Conversion  |                                                            | 0  | 0     | 0      | 0  | Θ  | Θ  | Χ.  | X    | X  | X  | X    | X      | X  | X    | Χ. | X      | X  | X  | $[\underline{X}]$ | X            | X   | X   |
| Second Statute Strappergraphics      |                                                            | 0  |       | 0      | 0  | 0  |    |     |      |    |    | X    |        | Ξ. |      |    |        |    |    | X                 |              |     | X   |
| Charles for spok for spinst          |                                                            | 0  | 0     | 0      | 0  | 0  | 0  | X   | X    | X  | X  | X    | X      | X  | X    | X  | X      | X  | X  | X                 | X            | X   | X   |
| the second statement of the least of |                                                            | 0  | Θ     | 0      | 0  | 0  |    | X   |      | х  |    | X    |        | х  |      |    |        |    |    |                   |              | х   | X   |
| county design discussions            |                                                            | 0  | 0     | Θ      | 0  | 0  | Θ  | X   | X    | X  | X  | X    | X      | X  | X    | X  | X      | X  | X  | X                 | X            | X   | ж   |
| increases the soul stress magnetics  |                                                            | 0  | 0     | 0      | 0  |    |    |     |      |    |    |      |        | X  |      |    |        |    |    | X                 |              |     | ж   |
| Colors of the Colors                 |                                                            | 0  | 0     | 0      | 0  | 0  | 0  | X   | X    | X  | X  | X    | X      | Χ  | X    | X  | X      | X  | X  | X                 | X            | X   | X   |
| Contrast Distance in Description     |                                                            | 0  | 0     | 0      | 0  | 0  |    | X   |      | X  |    | X    |        | х  |      |    |        | х  |    |                   |              | X   | X   |
| Address downed the address           |                                                            | 0  | 0     | 0      | 0  | 0  | Θ  | Χ.  | X    | ж  | X  | X    | X      | X  | X    | Χ. | X      | X  | X  | $\mathbb{X}$      | X            | х   | X   |
| the fore same branches               |                                                            | 0  | 0     | 0      | 0  |    |    |     |      |    |    |      |        |    |      |    |        |    |    | X                 |              |     | X   |
| transporter with a sign where the    |                                                            | Θ  | 0     | 0      | 0  | 0  | 0  | X   | X    | X  | X  | X    | X      | X  | X    | X  | X      | X  | X  | X                 | $\mathbb{X}$ | X   | X   |
| Concerning Street discrimination     |                                                            | 0  | 0     | 0      |    | 0  |    | X   |      | ж  |    | X    |        | ж  |      | X  |        | ж  |    |                   |              | X   | X   |
|                                      |                                                            |    |       |        |    |    |    |     |      |    |    |      |        |    |      |    |        |    |    |                   |              |     |     |
| 4                                    | F                                                          | 4  |       |        |    |    |    |     |      |    |    |      |        |    |      |    |        |    |    |                   |              |     | •   |

Рисунок 3 - Заполнение журнала посещаемости

3. Заполните журнал, отметив зелеными галочками, в какие дни дети были на занятиях.

## Отмена, перенос, добавление дополнительных занятий

- 1. Перейдите в раздел "Журнал посещаемости", щелкнув по его кнопке на панели инструментов. В открывшемся окне раздела в списке учебных групп найдите нужную группу и двойным щелчком по строке группы откройте ее журнал.
- 2. Щелкните по заголовку столбца с датой или днем недели занятия (рис. 1). Выберите нужное действие в появившемся контекстном меню.

| Журнал посещаемости группы "10 группа" по программе «Туризм» 📃 🖍 🗙 |   |    |        |    |         |    |            |        |    |    |     |     |    |      |        |         |    |         |    |     |     |    |    |     |      |    |    |
|--------------------------------------------------------------------|---|----|--------|----|---------|----|------------|--------|----|----|-----|-----|----|------|--------|---------|----|---------|----|-----|-----|----|----|-----|------|----|----|
| Программа:                                                         |   |    |        | Гр | ynna:   |    |            |        |    |    |     |     |    | Fo   | од:    |         | _  |         |    |     |     |    |    |     |      |    |    |
| «Туризм»                                                           |   |    |        | ~  | 10 груп | па |            |        |    |    |     |     |    | ▽    | 2019/2 | 020 🗢   |    | • Выгру |    |     |     |    |    |     |      |    |    |
|                                                                    |   |    |        | (  | D.      |    |            |        | 20 | 19 |     |     |    | 2010 |        |         |    |         |    |     |     |    |    |     |      |    |    |
|                                                                    | _ | Ce | ентябр | њ  |         |    | Окт        | ябрь   |    | 2  | Ноя | брь |    |      | Z      | Іекабрі | 5  |         |    | Янв | арь |    |    | Фев | раль |    |    |
| участник                                                           |   | вс | BC     | BC | вс      | BC | BC         | BC     | вс | вс | BC  | BC  | BC | BC   | BC     | BC      | BC | BC      | BC | BC  | BC  | BC | BC | BC  | BC   | BC | BC |
|                                                                    |   | 8  | 15     | 22 | 29      | 6  |            |        |    | 3  | 10  | 17  | 24 | 1    | 8      | 15      | 22 | 29      | 5  | 12  | 19  | 26 | 2  | 9   | 16   | 23 | 1  |
|                                                                    |   | 3  | 0      | 0  | 0       | 0  | х о<br># л | обавит |    | X  | X   | X   | X  | ж    | X      | X       | x  | ж       | X  | X   | X   | Ж  | х  | X   | X    | Ж  | X  |
|                                                                    |   | 9  | 0      | 0  | 0       | 0  | ÷г         | змени  | ть |    | X   | X   | X  |      | X      | X       | X  |         | X  | X   | X   | X  | X  | X   | X    |    | X  |
|                                                                    |   | 0  | 0      | 0  | 0       | 0  | X          | X      | -  | X  | X   | X   | X  | X    | X      | X       | ж  | X       | X  | X   | X   | X  | X  | X   | X    | X  | X  |
|                                                                    |   | 3  | 0      | 0  | 0       |    | X          |        | X  | Ж  | Χ.  |     |    | Ж    | X      |         |    | X       | Χ. |     | X   | X  | X  |     |      | X  | X  |
|                                                                    |   | 9  | 0      | 0  | 0       | 0  | X          | X      | X  | Ж  | X   | X   | X  | Ж    | X      | X       | X  | ж       | X  | X   | X   | ж  | х  | X   | X    | Ж  | X  |
|                                                                    |   |    | 0      | 0  | 0       |    | X          | X      | X  | X  | X   | х   | х  | X    | X      | х       | ж  | ж       | X  | х   | X   | X  | X  | х   | х    | X  | X  |
|                                                                    |   | 0  | 0      | 0  | 0       | 0  | X          | X      | X  | X  | X   | X   | X  | X    | X      | X       | х  | X       | X  | X   | X   | X  | X  | X   | X    | X  | X  |
|                                                                    |   | 0  | 0      | 0  |         |    | X          |        | X  | Ж  | X   |     | X  | Ж    | X      |         |    | Ж       | X  |     | X   | X  | X  |     | X    | X  | X  |
|                                                                    |   | 9  | 0      | 0  | 0       | 0  | X          | X      | X  | Ж  | X   | X   | X  | Ж    | X      | X       | X  | ж       | X  | X   | X   | X  | X  | X   | X    | Ж  | X  |
|                                                                    |   | 9  | 0      | 0  | 0       |    | X          | X      |    | X  | X   | X   | X  | X    | X      |         | X  | х       | X  | X   | X   | X  | X  | X   | X    | X  | X  |
|                                                                    |   | 9  | 0      | 0  | 0       | Θ  | X          | X      | X  | X  | Χ.  | X   | X  | X    | Χ.     | X       | ж  | X       | Χ. | X   | X   | X  | Χ. | X   | х    | X  | X  |
|                                                                    |   | 9  | 0      | 0  |         |    | X          |        |    | Ж  | Χ.  |     | X  | Ж    | Χ.     |         | X  | X       | Χ. | X   |     | X  | X  |     | X    | X  | X  |
|                                                                    |   | 9  | 0      | 0  | 0       | Θ  | X          | X      | X  | Ж  | X   | X   | X  | Ж    | X      | X       | X  | ж       | X  | X   | X   | X  | х  | X   | X    | Ж  | X  |
|                                                                    |   | 9  | 0      |    | 0       |    | X          | X      |    | X  | X   | X   |    | X    | X      | X       | ж  | ж       | X  | X   | X   | X  | X  | X   |      | X  | X  |
|                                                                    |   |    |        |    |         |    |            |        |    |    |     |     |    |      |        |         |    |         |    |     |     |    |    |     |      |    |    |
|                                                                    |   |    |        | _  | _       | _  | _          | _      | _  |    | _   |     |    |      |        | _       |    | _       | _  |     |     |    |    |     |      |    |    |

#### Отмена и восстановление отмененных занятий

1. Щелкните по заголовку столбца с днем занятия и выберите в контекстном меню "Отменить" (рис. 2).

| Программа:          | Группа | •    |    |   |    |          | Год:               |      |    |        |        |    |    |  |
|---------------------|--------|------|----|---|----|----------|--------------------|------|----|--------|--------|----|----|--|
| тестовая от 24 июля | Fpyr   | nna1 |    |   |    | ▽.       | 2019/              | 2020 | ~  | 🕁 Выгр | рузить |    |    |  |
|                     |        |      | 0  |   |    | 0        | 2019               |      |    |        |        |    |    |  |
|                     | _      |      |    |   |    | Ĭ        | <mark>И</mark> юль |      |    |        |        |    |    |  |
| участник            |        | BC   | пн | T | BC | с ин вт  | СР                 | BC   | пн | BT     | BC     | пн | BT |  |
|                     |        | 7    | 8  | 9 | ×  | Отменить | 17                 | 21   | 22 | 23     | 28     | 29 | 30 |  |
|                     |        | 0    | 0  |   | ä  | Добавить | Θ                  | Θ    | Θ  | 0      | Θ      | 0  | 0  |  |
|                     |        |      |    |   | 茵  | Изменить |                    |      |    |        |        |    |    |  |

Рисунок 2 – Отмена занятия

2. Занятие будет отмечено как отмененное (рис. 3).

| Журнал посещаемости группы "Группа1" по программе тестовая от 24 июля |        |      |    |    |    |    |    |       |      |    |       |        |     | -2 |  |
|-----------------------------------------------------------------------|--------|------|----|----|----|----|----|-------|------|----|-------|--------|-----|----|--|
| Программа:                                                            | Группа | :    |    |    |    |    |    | Год:  |      |    |       |        |     |    |  |
| тестовая от 24 июля                                                   | Гру    | nna1 |    |    |    |    | ▽. | 2019/ | 2020 | ~  | 🕹 Выг | рузить | csv |    |  |
|                                                                       |        |      |    |    |    |    |    | 2019  | į.   |    |       |        |     |    |  |
|                                                                       | -      |      |    |    |    |    |    | Июль  |      |    |       |        |     |    |  |
| Участник                                                              |        | вс   | пн | BT | вс | пн | BT | СР    | BC   | пн | BT    | BC     | пн  | BT |  |
|                                                                       |        | 7    | 8  | 9  | 4  | 15 | 16 | 17    | 21   | 22 | 23    | 28     | 29  | 30 |  |
|                                                                       |        | 0    | 0  | ×  | Э  | 0  | Θ  | 0     | Θ    | 0  | 0     | Θ      | 0   | 0  |  |
|                                                                       |        |      | 0  | ×  | Э  |    |    |       |      |    |       |        |     |    |  |
|                                                                       |        |      | L  |    |    |    |    |       |      |    |       |        |     |    |  |
|                                                                       |        |      |    |    |    |    |    |       |      |    |       |        |     |    |  |
|                                                                       |        |      |    |    |    |    |    |       |      |    |       |        |     |    |  |
|                                                                       |        |      |    |    |    |    |    |       |      |    |       |        |     |    |  |
|                                                                       |        |      |    |    |    |    |    |       |      |    |       |        |     |    |  |

Рисунок 3 – Отмененное занятие

#### 3. Для восстановления отмененного занятия, щелкните по заголовку столбца дня занятия и выберите "Восстановить" (рис. 4).

| Журнал посещаемости группы "Группа1" по программе тестовая от 24 июля |        |      |    |    |       |        |       |       |        |    |       |        |     |    | = 2 × |
|-----------------------------------------------------------------------|--------|------|----|----|-------|--------|-------|-------|--------|----|-------|--------|-----|----|-------|
| Программа:                                                            | Группа | :    |    |    |       |        |       | Год:  |        |    |       |        |     |    |       |
| тестовая от 24 июля 🗢                                                 | Груг   | ina1 |    |    |       |        | ▽     | 2019/ | 2020 ' |    | 🕁 Выг | рузить | csv |    |       |
|                                                                       |        |      | 0  |    |       |        | 2     | 2019  |        |    |       |        |     |    |       |
|                                                                       | _      |      | 1  |    |       | 1      |       | Июль  |        |    |       |        |     |    |       |
| Участник                                                              |        | BC   | пн | BT | DC    | 1      | DT    | СР    | BC     | пн | BT    | BC     | пн  | BT |       |
|                                                                       |        | 7    | 8  | 9  | 5) Во | сстано | овить | 17    | 21     | 22 | 23    | 28     | 29  | 30 |       |
| Вымвы Мывыв Вымывм11ыввфыв11                                          |        | 0    | 0  | ×  | 0     | 0      | 0     | 0     | 0      | 0  | 0     | 0      | 0   | 0  |       |
| Теситер Дано Терисович                                                |        |      |    | ×  |       |        |       |       |        |    |       |        |     |    |       |
|                                                                       |        |      |    |    |       |        |       |       |        |    |       |        |     |    |       |
|                                                                       |        |      |    |    |       |        |       |       |        |    |       |        |     |    |       |
|                                                                       |        |      |    |    |       |        |       |       |        |    |       |        |     |    |       |
|                                                                       |        |      |    |    |       |        |       |       |        |    |       |        |     |    |       |
|                                                                       |        |      |    |    |       |        |       |       |        |    |       |        |     |    |       |

Рисунок 4 – Восстановление занятия

Занятие будет восстановлено.

#### Перенос даты и добавление занятия

1. Щелкните по заголовку столбца с днем занятия (рис. 5) и выберите в контекстном меню "Добавить" (2) для добавления дополнительного занятия, либо "Изменить" (3) для изменения даты или времени данного занятия.

| Журнал посещаемости группы "І | -руппа | 1" по | прог | рамм | е тестовая от 2 | 24 июл | я    |    |        |        |    |    | = Z × |
|-------------------------------|--------|-------|------|------|-----------------|--------|------|----|--------|--------|----|----|-------|
| Программа:                    | Группа | 1:    |      |      |                 | Год:   |      |    |        |        |    |    |       |
| тестовая от 24 июля           | Груг   | nna1  |      |      |                 | 2019/  | 2020 | ▽  | 🕹 Выгр | рузить |    |    |       |
|                               |        |       | 0    |      |                 | 2019   |      |    |        |        |    |    |       |
|                               | _      |       | Ň    | 1    | 2               | Июль   |      |    |        |        |    |    |       |
| Участник                      |        | BC    | пн   | вт   |                 | СР     | BC   | пн | BT     | BC     | пн | BT |       |
|                               |        | 7     | 8    | 9    | побарить        | 17     | 21   | 22 | 23     | 28     | 29 | 30 |       |
|                               |        | 0     | 0    | 3    | изменить        | 0      | 0    | 0  | 0      | 0      | 0  | Θ  |       |
|                               |        |       |      | 0    | 0000            | 0      |      |    |        |        |    |    |       |
|                               |        |       |      |      |                 |        |      |    |        |        |    |    |       |
|                               |        |       |      |      |                 |        |      |    |        |        |    |    |       |
|                               |        |       |      |      |                 |        |      |    |        |        |    |    |       |
|                               |        |       |      |      |                 |        |      |    |        |        |    |    |       |
|                               |        |       |      |      |                 |        |      |    |        |        |    |    |       |

Рисунок 5 – Добавление и перенос занятия

2. В открывшемся окне (рис. 6) укажите нужные дату, время и продолжительность занятия. Нажмите кнопку сохранить.

| занятия:             |                                              | 5)                                                               |
|----------------------|----------------------------------------------|------------------------------------------------------------------|
| 2 ак. час            | 3 ак. час                                    | 4 ак. час                                                        |
| академическо<br>40 г | ого часа:                                    | 45 мин                                                           |
|                      | анятия:<br>2 ак. час<br>академическо<br>40 г | анятия:<br>2 ак. час 3 ак. час<br>академического часа:<br>40 мин |

Рисунок 6 – Дата, время и продолжительность занятия

## Отчисление детей

1. Перейдите в раздел "Журнал посещаемости", щелкнув по его кнопке в панели инструментов. В открывшемся окне в списке учебных групп найдите нужную группу и двойным щелчком по строке группы откройте ее журнал.

| 2.       | В журнале посещаемости ( | (рис. 1) отметьте галочками | и (1) детей, которых нужно отчисл | ить. Во всплывающем меню | (2) выберите пункт |
|----------|--------------------------|-----------------------------|-----------------------------------|--------------------------|--------------------|
| "Отчисли | ть".                     |                             |                                   |                          |                    |

| Программа:                                   |   | Группа: |      |         |     |    |    |    |    |      |        |      |    |    |       |        |    |    |    |
|----------------------------------------------|---|---------|------|---------|-----|----|----|----|----|------|--------|------|----|----|-------|--------|----|----|----|
| Самбо                                        | ▽ | Самб    | io   |         |     |    |    |    | ~  | 🕁 Вы | грузит | ьcsv |    |    |       |        |    |    |    |
|                                              |   |         |      |         | Qui |    |    |    |    |      |        |      |    |    | there | Page 1 |    |    |    |
| Участник 1                                   |   | BT      | ЧТ   | СБ      | BT  | ЧТ | СБ | BT | ЧТ | СБ   | BT     | ЧТ   | СБ | BT | ЧТ    | СБ     | BT | ЧТ | CE |
|                                              |   | 15      | 17   | 19      | 22  | 24 | 26 | 29 | 31 | 2    | 5      | 7    | 9  | 12 | 14    | 16     | 19 | 21 | 23 |
| Иванов Иван Иванович<br>(с 14.01.19)         |   | 0       | 0    | 0       | 0   | 0  | 0  | 0  | 0  | 0    | 0      | 0    | 0  | 0  | 0     | 0      | 0  | 0  | 0  |
| Иванов Кирилл Иванович<br>(с 15.01.19)       | V |         |      |         |     |    |    |    |    |      | 0      |      |    |    |       | 0      |    |    |    |
| Иванов Петр Иванович<br>(с 14.01.19)         | V | •       | Пере | вести ( | 2)  | 0  | 0  | 0  | 0  | 0    | 0      | 0    | 0  | 0  | 0     | 0      | 0  | 0  | 0  |
| Коренева Маргарита Андреевна<br>(с 14.01.19) |   | •       | Отчи | слить   | (2) | 0  |    |    |    | 0    |        |      |    |    |       |        | 0  |    |    |
|                                              |   |         |      |         |     |    |    |    |    |      |        |      |    |    |       |        |    |    |    |
|                                              |   |         |      |         |     |    |    | 2  |    |      |        |      |    |    |       |        |    |    |    |
|                                              |   |         |      |         |     |    |    |    |    |      |        |      |    |    |       |        |    |    |    |

2. В открывшемся окне (рис. 2) укажите номер и дату приказа об отчислении и дату, с которой дети считаются отчисленными. Нажмите кнопку "Да".\_\_\_\_\_\_

| Отчисление         | _ ×    |
|--------------------|--------|
| Номер приказа *:   |        |
| Номер приказа      |        |
| Дата приказа *:    |        |
| Дата приказа       | 鎆      |
| Дата отчисления *: |        |
| Дата отчисления    | 曲      |
| Да                 | Отмена |

Рисунок 2 – Реквизиты приказа об отчислении

Выбранные дети будут отчислены из группы.

### Перевод детей в другую группу, на следующий год

1. В журнале посещаемости (рис. 1) отметьте галочками (1) детей, которых нужно отчислить. Во всплывающем меню (2) выберите пункт "Отчислить".

| Журнал посещаемости группы                   | Самбо" | поп    | рогра  | амме    | Самб | o  |    |                        |    |    |         |    |    |    |    |    |    | -2 | ×  |
|----------------------------------------------|--------|--------|--------|---------|------|----|----|------------------------|----|----|---------|----|----|----|----|----|----|----|----|
| Программа:                                   |        | Группа |        |         |      |    |    |                        |    |    |         |    |    |    |    |    |    |    |    |
| Самбо                                        |        | Сам    | ибо 🗢  |         |      |    |    | <b>↓</b> Выгрузить csv |    |    |         |    |    |    |    |    |    |    |    |
|                                              |        |        | Январь |         |      |    |    |                        |    |    | Февраль |    |    |    |    |    |    |    |    |
|                                              |        | BT     | ЧТ     | СБ      | BT   | ЧТ | СБ | BT                     | ЧТ | СБ | BT      | ЧТ | СБ | вт | ЧТ | СБ | BT | ЧТ | СБ |
|                                              | 0      | 15     | 17     | 19      | 22   | 24 | 26 | 29                     | 31 | 2  | 5       | 7  | 9  | 12 | 14 | 16 | 19 | 21 | 23 |
| Иванов Иван Иванович<br>(с 14.01.19)         | Ø      | 0      | Θ      | 0       | 8    | 0  | 0  | 0                      | Θ  | 0  | 0       | 0  | 0  | 0  | 0  | 0  | Θ  | 0  | Θ  |
| Иванов Кирилл Иванович<br>(с 15.01.19)       |        | 0      |        |         |      |    |    |                        |    |    | 0       |    |    |    |    | 0  |    |    |    |
| Иванов Петр Иванович<br>(с 14.01.19)         |        | 0      | Θ      | 0       | 8    | 0  | 0  | 0                      | Θ  | 0  | 0       | 0  | 0  | 0  | 0  | 0  | Θ  | 0  | Θ  |
| Коренева Маргарита Андреевна<br>(с 14.01.19) |        | •      | Пере   | вести ( | (2)  |    |    |                        |    | 0  |         |    |    |    |    |    | 0  |    |    |
| 1                                            | •      | 1      | Отчи   | слить ( | 2)   |    | -  |                        |    |    |         |    |    |    |    |    |    |    | ŀ  |

#### Рисунок 1 – Перевод детей

2. В открывшемся окне (рис. 2) укажите, в какую группу перевести детей (1), выберите учебный год (2), укажите номер и дату приказа о переводе и дату, с которой дети будут учиться в новой группе и/или в новом году. Нажмите кнопку "Да".

| Перевод                 | _ ×    |
|-------------------------|--------|
| Группа *:               |        |
| 1 Самбо                 | ▽      |
| Год *:                  |        |
| Следующий год           | ▽      |
| Номер приказа *:        |        |
| Номер приказа           |        |
| Дата приказа *:         |        |
| Дата приказа            | 曲      |
| Дата начала обучения *: |        |
| Дата начала обучения    | 曲      |
| Да                      | Отмена |

Рисунок 2 – Реквизиты приказа о переводе

Выбранные дети будут переведены в другую группу и/или другой учебный год. Информация о начале обучения или переводе отображается в журнале под ФИО ребенка (рис. 3).

| Журнал посещаемости группь           | і "Самбо" | по п    | рогра | мме | Ca |
|--------------------------------------|-----------|---------|-------|-----|----|
| Программа:                           |           | Группа: |       |     |    |
| Самбо                                | ▽         | Самб    | δο    |     |    |
|                                      |           | 30      |       |     |    |
|                                      |           |         |       |     |    |
| Участник 1                           |           |         |       |     |    |
|                                      |           | BT      | ЧТ    | СБ  | E  |
|                                      |           | 15      | 17    | 19  | 1  |
| Иванов Иван Иванович                 |           |         |       | 0   | 1  |
| (на 2019/2020 с 20.06.19)            |           |         |       |     |    |
| Иванов Кирилл Иванович               |           |         |       |     | 6  |
| (C15.01.19)                          | _         |         |       |     |    |
| Иванов Петр Иванович<br>(с 14.01.19) |           |         |       |     | 8  |
|                                      |           |         |       |     | 6  |
| (на 2019/2020 с 20.06.19)            |           |         |       |     | 1  |
|                                      |           |         |       |     |    |
|                                      |           |         |       |     |    |
|                                      |           |         |       |     |    |
|                                      |           |         |       |     |    |
| 4                                    | Þ         | •       |       |     |    |

Рисунок 3 – Информация о начале обучения или переводе

## 4 Раздел "Дети"

### Просмотр сведений о детях

1. Для просмотра списка зарегистрированных в Навигаторе детей перейдите в раздел "Дети", щелкнув по его кнопке на панели инструментов (рис. 1).

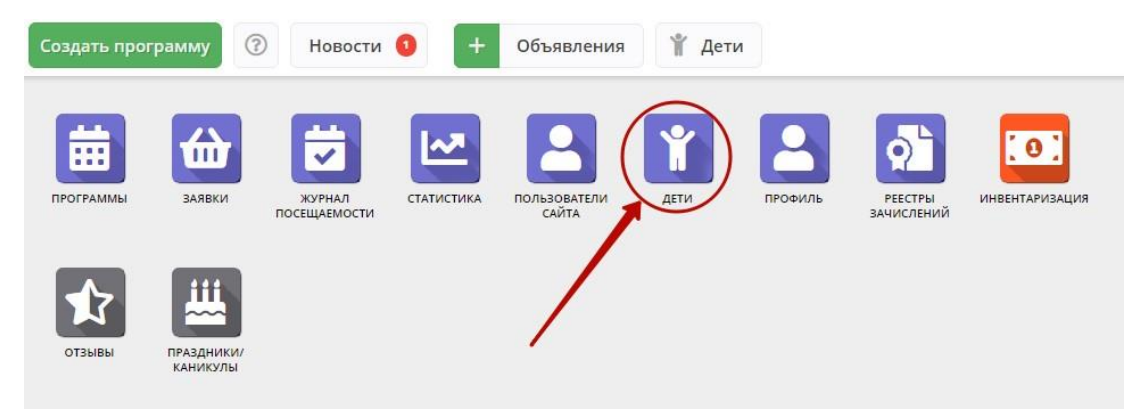

Рисунок 1 – Переход в раздел "Дети"

 В открывшемся окне (рис. 2) выберите интересующую запись о ребенке и дважды щелкните по ее строке – откроется карточка с информацией о ребенке (рис. 3).

| ¥ Дети — |                          |                 |               |                     |                       |        |  |  |  |
|----------|--------------------------|-----------------|---------------|---------------------|-----------------------|--------|--|--|--|
| +        | ••• 🕅 Введите для поиска |                 |               |                     |                       |        |  |  |  |
| iD       | ФИО ребёнка              | Кол-во активны  | День рождения | Муниципалетет       | Подтвержден           | Удален |  |  |  |
| iD       | ФИО ребёнка              | Кол-во активны» | День рожден 🏥 | Муниципале 🗢        | Подтвержден 🗢         | уд ▽   |  |  |  |
| 7459     | силиса Ар                | 0               | 10.06.2013    | ГО Черногорск       | Нет                   | Нет    |  |  |  |
| 7458     | на Ксения                | 0               | 08.09.2010    | ГО Черногорск       | Нет                   | Нет    |  |  |  |
| 7457     | чртем Мих                | 0               | 14.07.2010    | ГО Черногорск       | Нет                   | Нет    |  |  |  |
| 7456     | настасия С               | 0               | 07.09.2010    | ГО Черногорск       | Нет                   | Нет    |  |  |  |
| 7455     | Дмитрий                  | 0               | 28.01.2002    | ГО Черногорск       | Нет                   | Нет    |  |  |  |
| 7454     | дислав И <mark>е</mark>  | 0               | 13.04.2010    | ГО Черногорск       | Нет                   | Нет    |  |  |  |
| 7453     | алерия Ан                | 2               | 25.03.2011    | ГО Черногорск       | Нет                   | Нет    |  |  |  |
| 7452     | адислав Д                | 2               | 01.11.2012    | ГО Черногорск       | Нет                   | Нет    |  |  |  |
| 7451     | а Ольга В                | 0               | 10 06 2014    | ГО Черногорск       | Нет                   | Нот 🔻  |  |  |  |
| «        | Страница 1 из 274 >      | » C             | C             | Этображаются записи | с 1 по 25, всего 6840 | 25 🗢   |  |  |  |

Рисунок 2 – Раздел "Дети"

3. Карточка ребенка состоит из двух вкладок. На вкладке "Основное" отображается его ФИО и дата рождения (рис. 3). Ознакомьтесь с информацией о ребенке, при необходимости внесите изменения в данные, нажмите кнопку "Сохранить".

| Редактирование ребенка #15 | _ 2 ×                      |
|----------------------------|----------------------------|
| Основные Заявки            |                            |
| Фамилия:                   | Имя *:                     |
| Думатенко                  | Алёна                      |
| Отчество:                  |                            |
| Павловна                   |                            |
| Дата рождения *:           | Пол *:                     |
| 02.02.02                   | Женский 🗢                  |
| 🖒 Подтвердить              | Сохранить Х Закрыть        |
| Рисунок 3 – Карточка р     | ебенка. Вкладка "Основное" |

- 4. Перейдите на вкладку "Заявки". Здесь отображается список всех заявок с участием ребенка.
- 5. Для просмотра карточки заявки щелкните по строке заявки в списке (рис. 4).

| Ред  | Редактирование ребенка #15 🗕 🦨 🗙         |                    |                   |                          |            |                  |  |  |  |  |  |
|------|------------------------------------------|--------------------|-------------------|--------------------------|------------|------------------|--|--|--|--|--|
| Осн  | овные Заявки                             |                    |                   |                          |            |                  |  |  |  |  |  |
| Вве  | дите для поиска по заявкам               |                    |                   |                          |            |                  |  |  |  |  |  |
| iD   | Ребенок                                  | Программа 1        | Муниципалитет     | Группа                   | Статус     | Дата создания    |  |  |  |  |  |
| iD.  | Ребенок 🗢                                | Программа 🗢        | Муниципалитет 🗢   | Группа 🗢                 | Статус 🗢   | Дата создания    |  |  |  |  |  |
| 71   | Думатенко Алёна Павловна<br>曲 02.02.2002 | Эйдетика           | МР Большесосновск | Группа111<br>ФИО         | Отменена   | 2018-08-23 10:25 |  |  |  |  |  |
| 52   | Думатенко Алёна Павловна<br>曲 02.02.2002 | Эйдетика           | МР Большесосновск | Группа111<br>ФИО         | Отменена   | 2018-08-21 13:57 |  |  |  |  |  |
| 49   | Думатенко Алёна Павловна                 | रू test 09_08_2018 | МР Большесосновск | группа 1<br>группер      | Обучается  | 2018-08-21 13:55 |  |  |  |  |  |
| 116  | Думатенко Алёна Павловна<br>毌 02.02.2002 | СПОРТ-БРАТУХА      | МР Большесосновск | Бодибилдеры-1<br>Билдеры | Отменена   | 2018-12-25 12:12 |  |  |  |  |  |
| п Уд | алить                                    |                    |                   |                          | 🗸 Сохранит | гь 🗙 Закрыть     |  |  |  |  |  |

Рисунок 4 – Карточка ребенка. Вкладка "Заявки"

### Поиск по детям

Поиск по детям позволяет быстро находить ребенка по его ФИО или другим сведениями.

1. Перейдите в окно поиска по детям, щелкнув по кнопке "Дети" в верхней панели рабочего пространства (рис. 1).

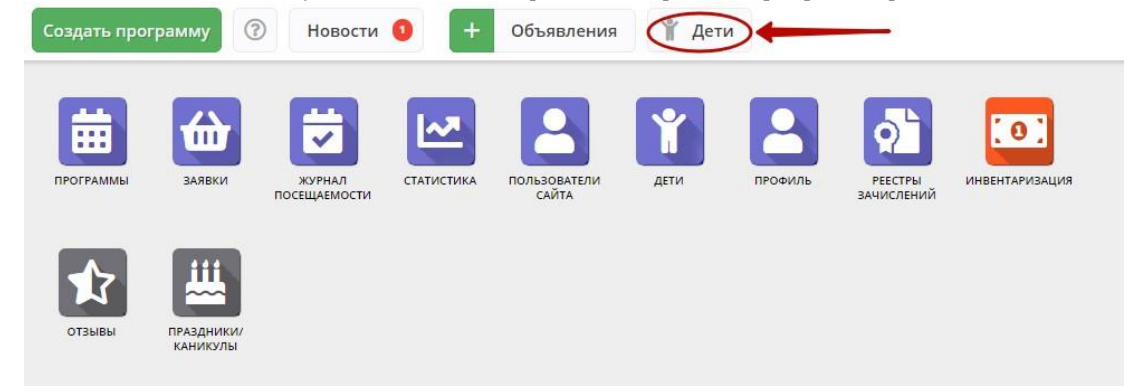

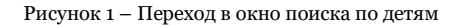

2. Заполняя поля в левой части окна (рис. 2), найдите нужного ребенка. Поиск выдает максимум по 5 детей, при необходимости продолжайте заполнять поисковые поля, чтобы уменьшить поисковую выдачу.

| Поиск по детям  |             |               |                |                    | _ 2 ×        |
|-----------------|-------------|---------------|----------------|--------------------|--------------|
| Management      | ФИО ребенка | Муниципалитет | Почта родителя | ФИО родителя       | Подтвержден  |
| муниципалитет:  |             |               |                |                    |              |
| Муниципалитет 🗸 |             |               |                |                    |              |
| Фамилия:        |             |               |                |                    |              |
| Фамилия         |             |               |                |                    |              |
| Имя:            |             |               |                |                    |              |
| Имя             |             |               |                |                    |              |
| Отчество:       |             |               |                |                    |              |
| Отчество        |             |               |                | $\bigcirc$         |              |
| Почта родителя: |             |               |                |                    |              |
| Почта родителя  |             |               |                | Sunomine nom crebu | A.M. Hovicku |
| снилс:          |             |               |                |                    |              |
| XXX-XXX-XX XX   |             |               |                |                    |              |
|                 |             |               |                |                    |              |
|                 |             |               |                |                    |              |
|                 |             |               |                |                    |              |
|                 |             |               |                |                    |              |

Рисунок 2 - Поиск по детям

3. Для просмотра сведений о ребенке, откройте его карточку, щелкнув по строке в списке найденных детей.

#### Подтверждение данных детей

- 1. Чтобы подтвердить заполнение данных, перейдите в окно поиска по детям, щелкнув по кнопке "Дети" в верхней панели рабочего пространства.
- 2. Найдите ребенка, данные которого нужно подтвердить. Откройте его карточку.
- 3. Проверьте заполнение данных ребенка в карточке (рис. 1), при необходимости скорректируйте их.

| Редактирование ребенка #7457 |             | _         |
|------------------------------|-------------|-----------|
| Основные Заявки              |             |           |
| Фамилия:                     | Имя *:      |           |
| Column                       | Артем       |           |
| Отчество:                    |             |           |
| the alternation              |             |           |
| Дата рождения *:             |             |           |
| 14.07.10                     |             | 曲         |
| 🖞 Подтвердить                | 🗸 Сохранить | 🗙 Закрыть |

Рисунок 1 – Проверка данных в карточке ребенка

 После проверки данных, нажмите кнопку "Подтвердить" (рис. 2). Тем самым вы гарантируете достоверность данных в карточке ребенка. В открывшемся окне введите СНИЛС ребенка и нажмите "Подтвердить".

| Редактиро  | ование ребен | ка #7457             | = 2 ×             |
|------------|--------------|----------------------|-------------------|
| Основные   | Заявки       | Подтвердить данные × |                   |
| Фамилия:   |              | снилс:               |                   |
| Отчество:  |              | 000-000-000 00       |                   |
|            | uo *·        | Э — Подтвердить      |                   |
| 14.0710    | 2            |                      | <b>İ</b>          |
| 🖒 Подтверд | цить         | ✓ Co                 | хранить 🗙 Закрыть |

Рисунок 2 – Подтверждение данных ребенка

5. После подтверждения информация о вашей учетной записи добавится в карточку ребенка (рис. 3).

| Иван     |        |
|----------|--------|
|          |        |
|          |        |
|          |        |
|          |        |
|          | ŧ      |
|          |        |
| <b>F</b> |        |
| Email:   |        |
|          | Email: |

Рисунок 3 – Информация о том, кто подтвердил данные ребенка

#### П Внимание!

После подтверждения данные в карточке ребенка изменить нельзя.

## 4.5 Раздел "Профиль"

#### Просмотр и изменение сведений в профиле организации

1. Для просмотра и редактирования информации, указанной в профиле организации, перейдите в раздел "Профиль", щелкнув по его кнопке на панели инструментов (рис. 1).

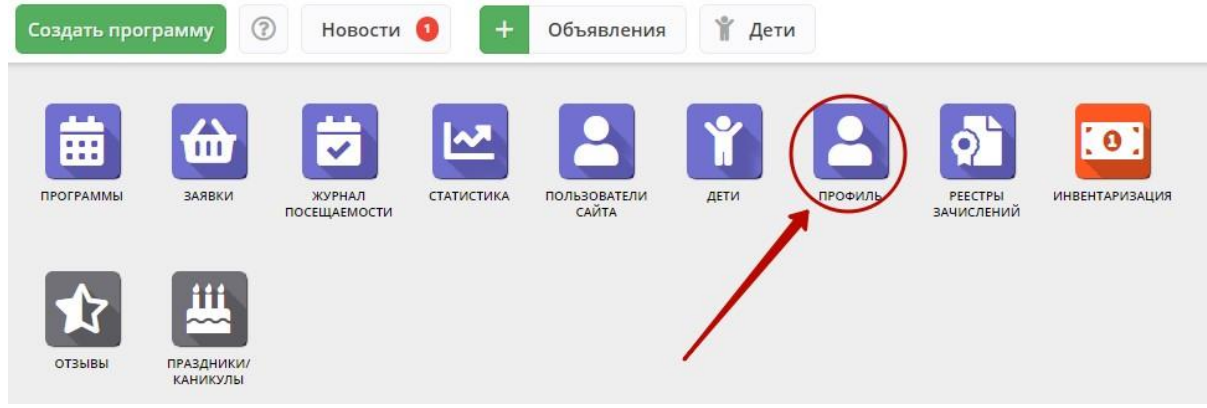

Рисунок 1 – Переход в раздел "Профиль"

Раздел содержит пять вкладок (рис. 2):

- Основное содержит основные сведения об организации;
- Контакты здесь указываются контактные данные организации;
- Юридическая информация;
- Реквизиты содержит бухгалтерские реквизиты;

 Аккаунты – содержит список учетных записей представителей организации – пользователей, которые имеют доступ в личный кабинет организации.